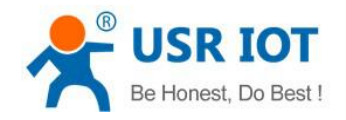

# **USR-G800V2 User Manual**

File version: V1.0.1

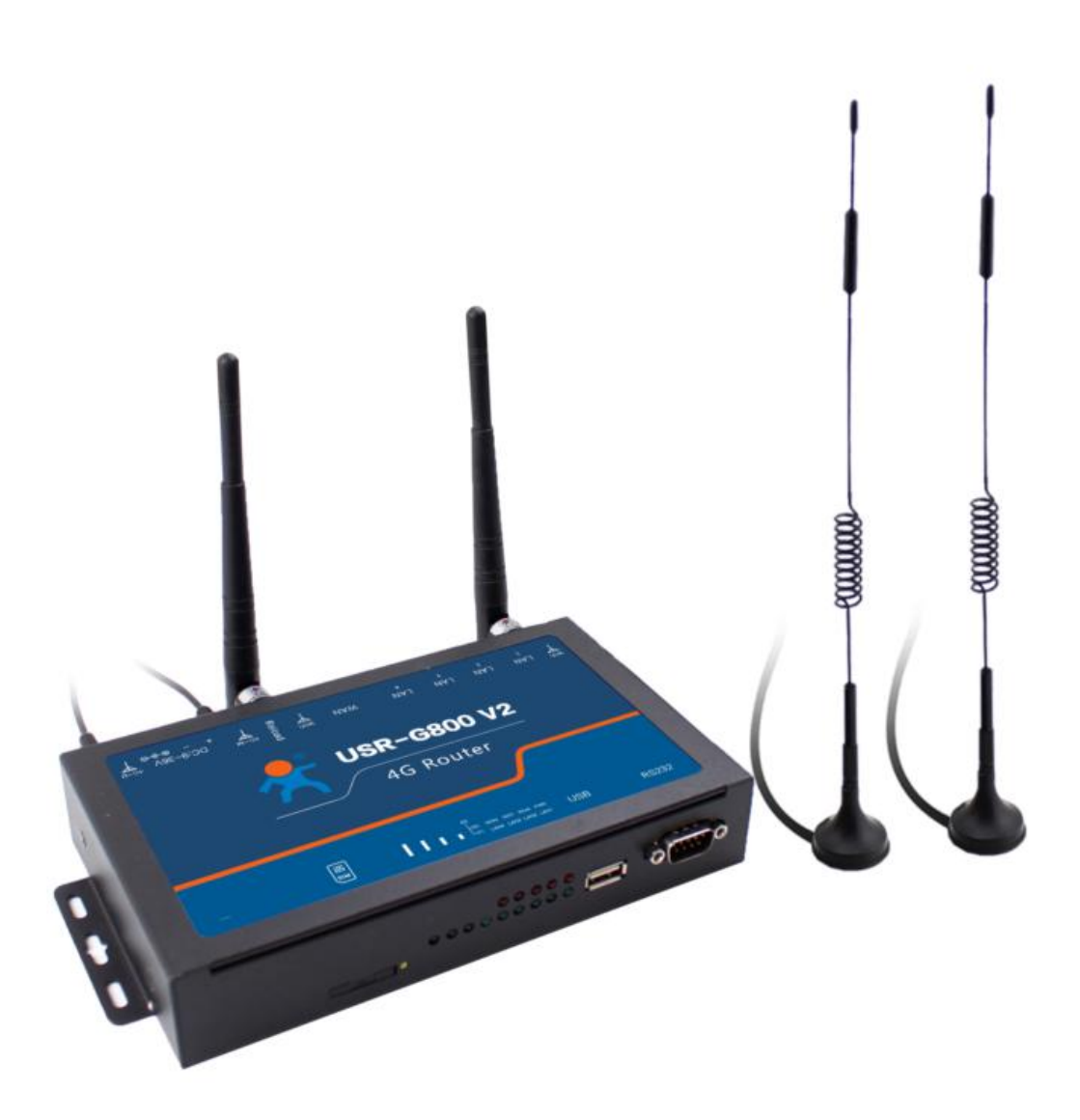

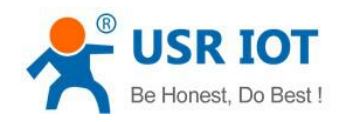

USR-G800 V2 User Manual

# Content

| 1 | Quick            | Start            |                                                   | 4              |  |
|---|------------------|------------------|---------------------------------------------------|----------------|--|
|   | 1.1              | Har              | rdware Test                                       | 4              |  |
|   | 1.2              | Net              | twork Connection                                  | 4              |  |
|   | 1.3              | Wel              | ebpage Login and Test                             | 5              |  |
| 2 | Produc           | ct Ove           | erview                                            | 6              |  |
|   | 2.1 Product Inte |                  | oduct Introduction                                | 6              |  |
|   | 2.2              | Fea              | ature                                             | 6              |  |
|   | 2.3              | Bas              | sic Parameters                                    | 7              |  |
|   | 2.4              | Арр              | pearance and Size                                 | 8              |  |
| 3 | Produc           | Product Function |                                                   |                |  |
|   | 3.1              | Cor              | nfiguration Process                               | 9              |  |
|   | 3.2              | Bas              | sic Function Introduce                            | 10             |  |
|   | 3.               | 2.1              | Hostnames                                         | 10             |  |
|   | 3.               | 2.2              | Diagnostics                                       | 12             |  |
|   | 3.:              | 2.3              | System                                            | 13             |  |
|   | 3.:              | 2.4              | User Name and Password                            | 14             |  |
|   | 3.:              | 2.5              | Restore to Factory Settings                       | 14             |  |
|   | 3.               | 2.6              | Status Light                                      | 15             |  |
|   | 3.               | 2.7              | FW Upgrade                                        | 16             |  |
|   | 3.               | 2.8              | Reboot                                            | 17             |  |
|   | 3.3              | Adv              | vanced Function                                   |                |  |
|   | 3.               | 3.1              | DDNS                                              |                |  |
|   | 3.               | 3.2              | WIFI-dog                                          |                |  |
|   | 3.               | 3.3              |                                                   |                |  |
|   | 0                | 3.3.             | C.3.1 DHCP Function                               |                |  |
|   | 3.               | 3.4              |                                                   |                |  |
|   | 3.               | 3.5              | WIFI                                              | 21             |  |
|   | 3.               | 3.0              |                                                   |                |  |
|   | 0                | 3.3.<br>2 7      | 0.0.1 APN                                         |                |  |
|   | 3.               | 3.1<br>20        |                                                   | 20             |  |
|   | 3.               | ა.o<br>იი        | VPN Chenil(PFTF, LZTF, IFSEC, OPENVPN, GRE, SSTP) | 21<br>27       |  |
|   |                  | ა.ა.<br>აა       | 282 I2TD                                          | ، ک            |  |
|   |                  | 2.3.             |                                                   | 29             |  |
|   |                  | 3.3.<br>3.3      |                                                   |                |  |
|   |                  | 3.3.<br>3.3      | 85 CPE                                            |                |  |
|   |                  | 3.3.             |                                                   |                |  |
|   | 3                | 30.3.            | Static Route                                      |                |  |
|   | ວ.<br>ຊ          | 3 10             | Firewall                                          | 40<br>⊿1       |  |
|   | 0.               | 33               | 10.1 NAT Function                                 | ۲ <del>ب</del> |  |
|   |                  | 3.3              | 10.2 Restricting Access                           |                |  |
|   |                  |                  | J                                                 |                |  |

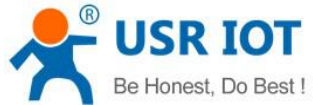

|   | De l'Ionesi, | DO DESI :    | USR-G800 V2 User Manual | Technical Support: h.usriot.com |
|---|--------------|--------------|-------------------------|---------------------------------|
|   |              | 3.3.10.3     | Rate-Limiting           |                                 |
| 4 | Setup Me     | ethod        |                         |                                 |
|   | 4.1          | Webpage Se   | tting                   |                                 |
|   | 4.2          | Web Function | n                       | 45                              |
| 5 | AT Comr      | nands        |                         |                                 |
| 6 | Contact (    | us           |                         |                                 |
| 7 | Disclaim     | er           |                         |                                 |
| 8 | Updated      | History      |                         |                                 |
|   |              |              |                         |                                 |

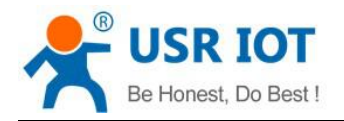

## 1 Quick Start

This chapter is a quick introduction. It is recommended that users read this chapter and follow the instructions to operate it again. Users will have a systematic understanding of this 4G router product. If user has any question, please submit it back to customer center: <u>http://h.usriot.com</u>

## 1.1 Hardware Test

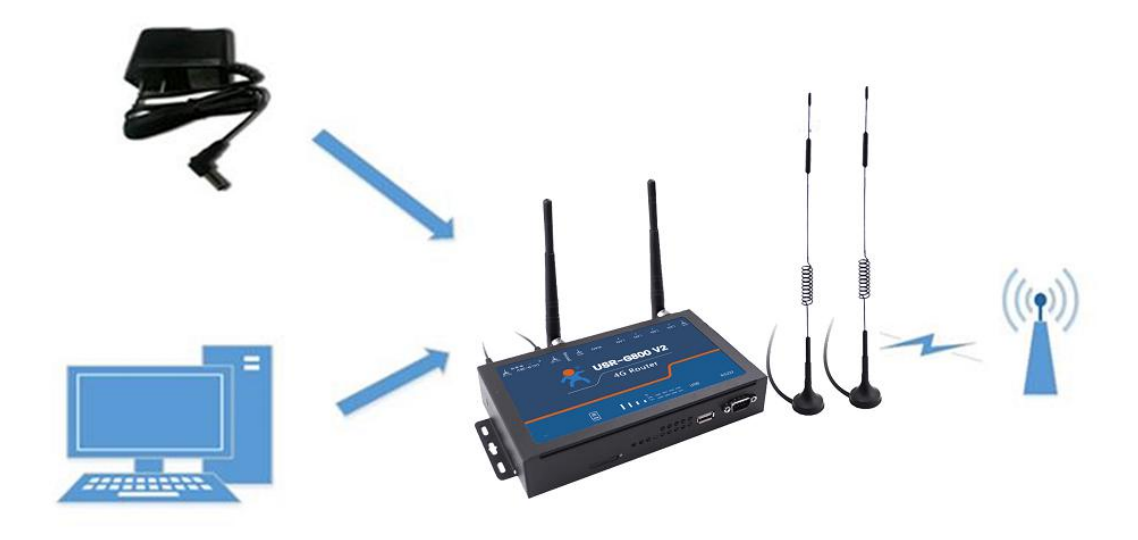

Figure1 hardware connection

## **1.2 Network Connection**

- > Insert SIM card into the router card slot
- Install the WIFI antenna and 4G antenna
- Connect computer and the router LAN port (either LAN1 ~ LAN4) with network cable
- > Configure computer network card, select the automatically obtain IP

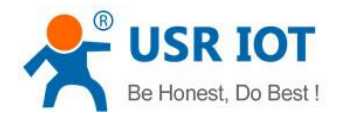

| 络 井田  | 5                                         |             |         | 40                                  |
|-------|-------------------------------------------|-------------|---------|-------------------------------------|
| In    | ternet 协议版本 4 (TCP/IPv4),                 | 属性          |         | 8                                   |
| 连接时1  | <u>گان میں م</u>                          |             |         | -                                   |
| 🔮 Re  | 吊规 备用配置                                   |             |         |                                     |
|       | 如果网络支持此功能,则可以                             | 获取自动指派的     | )_IP 设计 | 昱。否则,                               |
| 此连接们  | 您需要从网络系统管理员处获                             | 得适当的 IP 说   | s置。     |                                     |
|       |                                           |             |         |                                     |
|       | ◎ 自动获得 IP 地址(0)                           |             |         |                                     |
| V     | - ⑦ 使用下面的 IP 地址(S):                       |             |         |                                     |
|       | IP 地址(I):                                 |             |         |                                     |
|       | 子网搐码(U):                                  |             |         |                                     |
|       | 明白 いい かい                                  |             |         |                                     |
| •     | 熱原四大の                                     |             | 1       | 4                                   |
| 安漠    | ◎ 白动获得 DWS 服务哭他t                          | E (B)       |         |                                     |
| 描述    | ● 信切获得 LLD 版外都起来                          | 的<br>1 (正): |         |                                     |
| TCP/I | 首法 DMS 服を要で)                              |             | - 22    | 50 C                                |
| 的相對   |                                           |             |         |                                     |
|       | 會用 JIMS 服务器(A):                           | 4           |         | ¥                                   |
|       |                                           |             | -       |                                     |
| _     | Contractions for Common Providence of the |             |         | and the second second second second |

Figure2 network connection

- Use standard DC12V power supply
- After waiting for about 1 minute, the 4G standard light and signal light are on, indicating the success of the router's 4G networking

## 1.3 Webpage Login and Test

The default parameters of G800V2:

| Parameter | Default     |
|-----------|-------------|
| Account   | root        |
| Password  | root        |
| IP        | 192.168.1.1 |

Login 192.168.1.1, the account and password are both root.

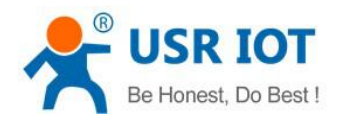

| USR-G800V2                                        |                                                                                                    | 中文   English        |
|---------------------------------------------------|----------------------------------------------------------------------------------------------------|---------------------|
| USR IOT<br>Communication Expert of Industrial IOT |                                                                                                    | Be Honest, Do Best! |
|                                                   | Authorization Required   Pease enter your username and password.   Username:   root   Password:   Login   Reset | 06/2<br>07/5<br>55  |
|                                                   | Figure3 login webpage                                                                                           |                     |

## 2 Product Overview

### **2.1 Product Introduction**

USR-G800V2 support wired WAN port, LAN port, WLAN network, and 4G network interface, support serial port to network data transmission function.

### 2.2 Feature

- Support 4 wired LAN ports and 1 wired WAN port
- Support 1 WLAN
- Support Mini-PCIE interface of 4G communication module
- Support LED status monitoring (display power supply, Work, WAN, LAN, WIFI, 4G network mode and signal strength status)
- Supports transparent data transfer from RS232 to the network
- Support SSH, Telnet, Web multi-platform management configuration
- Support one-click restore factory settings
- Wired network ports all support 10/100mbps
- Support for multiple VPN Client (the PPTP, L2TP/GRE/OPENVPN/SSTP), and support the VPN encryption.
- Support APN automatic network checking, 2/3/4g standard switching, SIM information display, support APN dedicated network card
- Support wired wireless multi-network simultaneous online, multi-network intelligent switching backup function
- Support mandatory portal (WIFIDOG), this feature needs to be customized according to customer requirements
- Support dynamic domain name (DDNS), static routing, PPPOE, DHCP, static IP function.

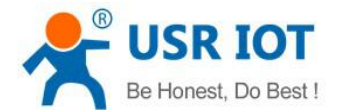

- Support firewall, NAT, DMZ host, access control black and white list, IP speed limit, MAC speed limit
- Support QOS, traffic service, can limit speed according to the interface
- NTP support, built-in RTC
- Support external hardware watchdog design to ensure system stability

### 2.3 Basic Parameters

| Operation band |                 |              |                    |             |  |
|----------------|-----------------|--------------|--------------------|-------------|--|
| Network type   |                 | -Е           | -AU                | -A          |  |
| 4G             | FDD-LTE         | 1/3/5/7/8/20 | 1/2/3/4/5/6/7/8/28 | 1/3         |  |
|                | TDD-LTE         | 38/39/40/41  | 40                 | 38/39/40/41 |  |
| 3G             | WCDMA/HSPA/UMTS | 1/8          | 1/2/5/8            | 1/8         |  |
| 2G             | GPRS/GSM/EDGE   | 3/8          | 2/3/5/8            | 3/8         |  |

| Item         |                                      | Info                                                   |  |  |
|--------------|--------------------------------------|--------------------------------------------------------|--|--|
| Product      | USR-G800V2                           | ·                                                      |  |  |
| Ethernet     | WAN                                  | WAN*1                                                  |  |  |
|              | LAN                                  | LAN*4                                                  |  |  |
|              | Rate                                 | 10/100Mbps, Auto MDI/MDIX                              |  |  |
| WIFI         | Wifi                                 | Support 802.11b/g/n                                    |  |  |
|              | Antenna                              | Wifi antenna                                           |  |  |
|              | Distance                             | 150m (open field)                                      |  |  |
| SIM card     | SIM/USIM card                        | 3V/1.8V SIM card                                       |  |  |
| Antenna      | antenna Full frequency chuck antenna |                                                        |  |  |
| Button       | Reload                               | Recovery to factory setting                            |  |  |
| Status light | Status light                         | Power, WIFI, signal strength, WAN, LAN                 |  |  |
| Serial port  | RS232                                | *1                                                     |  |  |
|              | Function                             | Transparent transmission                               |  |  |
| Temperature  | Work temperature                     | -20° C~+70° C                                          |  |  |
|              | Storage temperature                  | -40° C~+125° C                                         |  |  |
| Humidity     | Work humidity                        | 5%~95%                                                 |  |  |
|              | Storage humidity                     | 1%~95%                                                 |  |  |
| Power        | Power                                | DC 9~36V                                               |  |  |
|              | Current                              | Under DC12V power supply, average 170mA, maximum 289mA |  |  |

Power consumption parameters

| Work style                                 | Voltage | Average current | Max current |
|--------------------------------------------|---------|-----------------|-------------|
| LAN(*4)+WAN transmission data (4G normal)  | DC 12V  | 338mA           | 424mA       |
| LAN(*1)+WAN transmission data (4G normal)  |         | 286mA           | 362mA       |
| LAN(*4)+WAN transmission data (no 4G, WLAN |         | 268mA           | 314mA       |
| normal)                                    |         |                 |             |
| WAN transmission data (WALN normal)        |         | 235mA           | 303mA       |

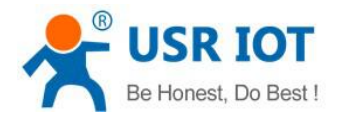

## 2.4 Appearance and Size

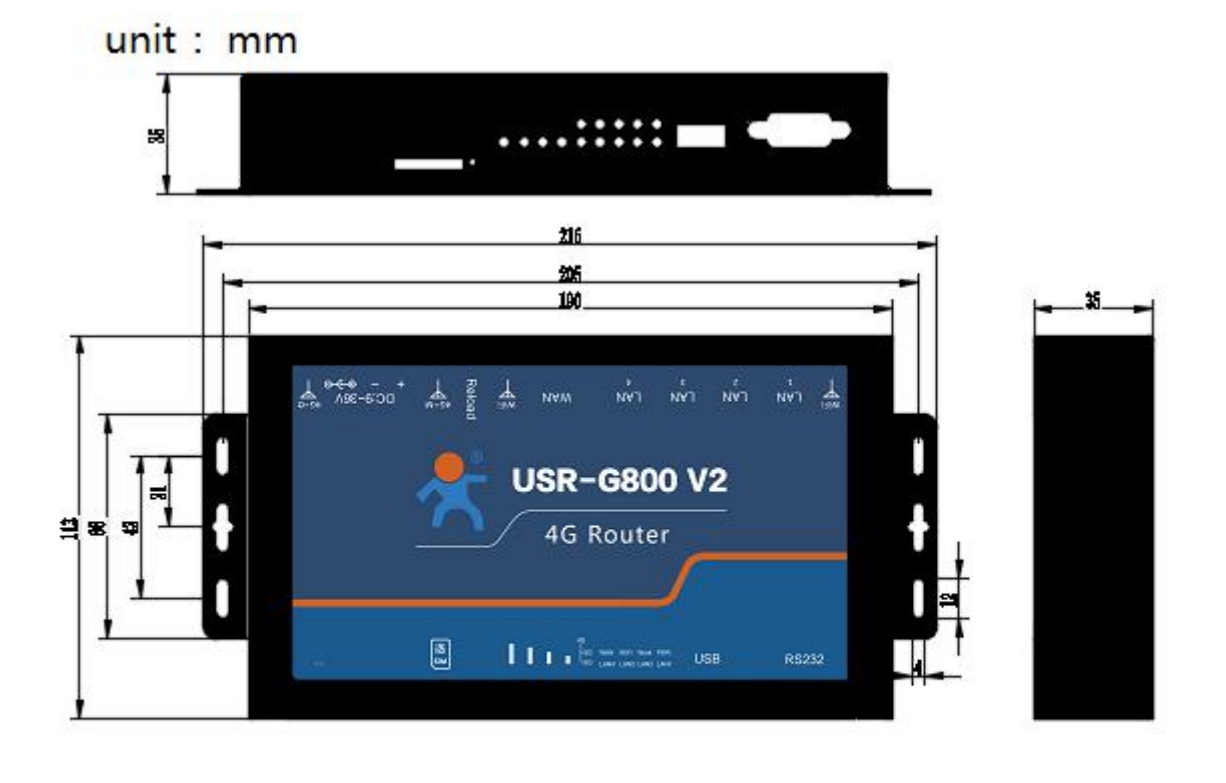

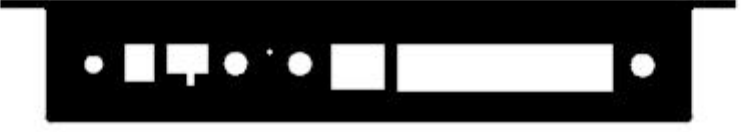

Figure4 hardware

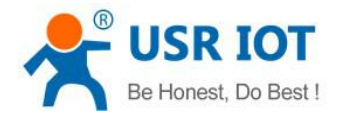

## **3** Product Function

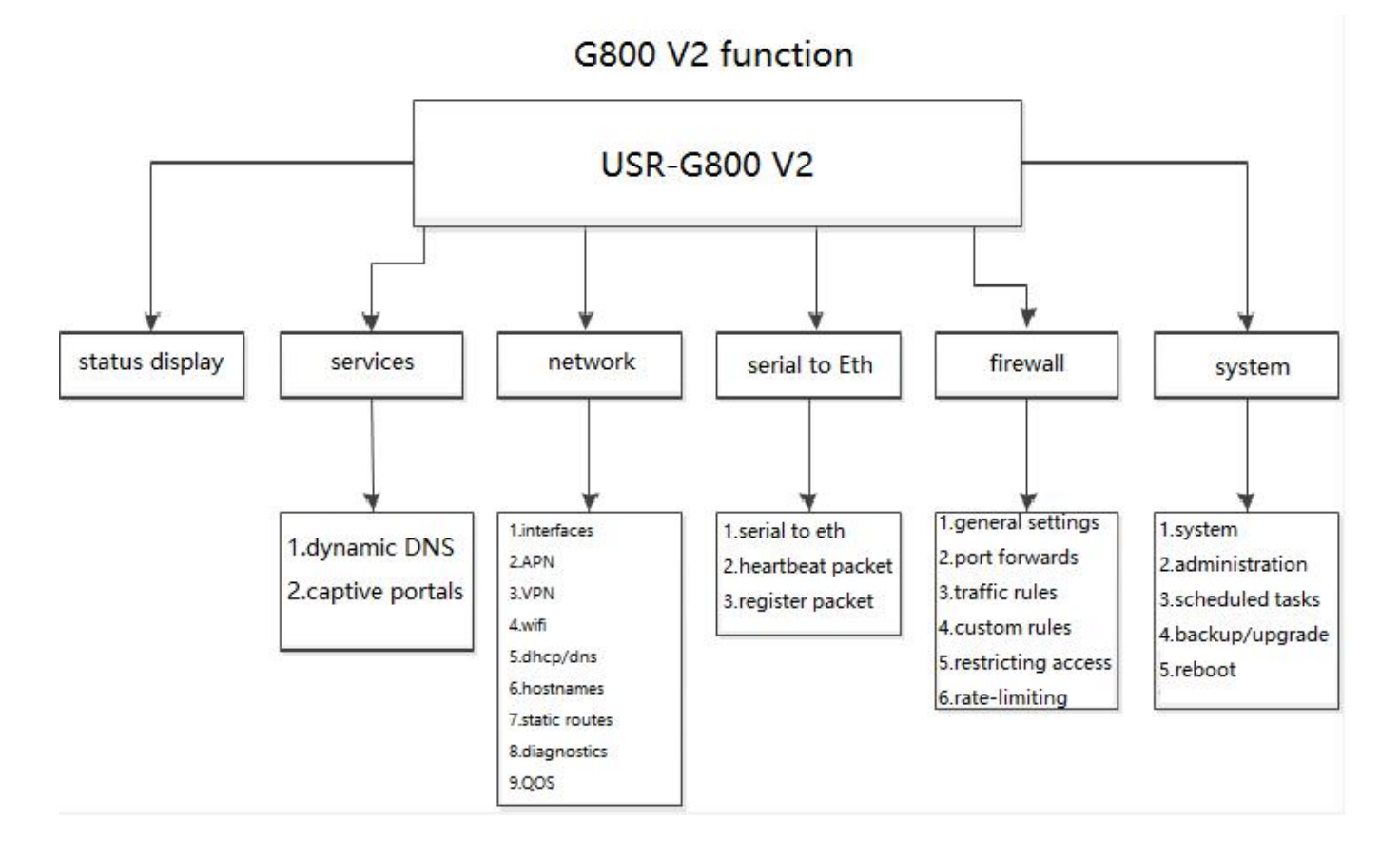

#### Figure5 G800V2 function

## **3.1 Configuration Process**

Steps:

- Make sure G800 V2 power off
- Put SIM card into G800 V2
- > Install WIFI antenna and 4G antenna
- > Power on G800 V2 with 12V power adapter
- > Wait for 1 minute, when 4G and signal light on, means the success of the router's 4G networking

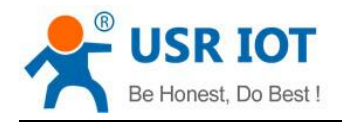

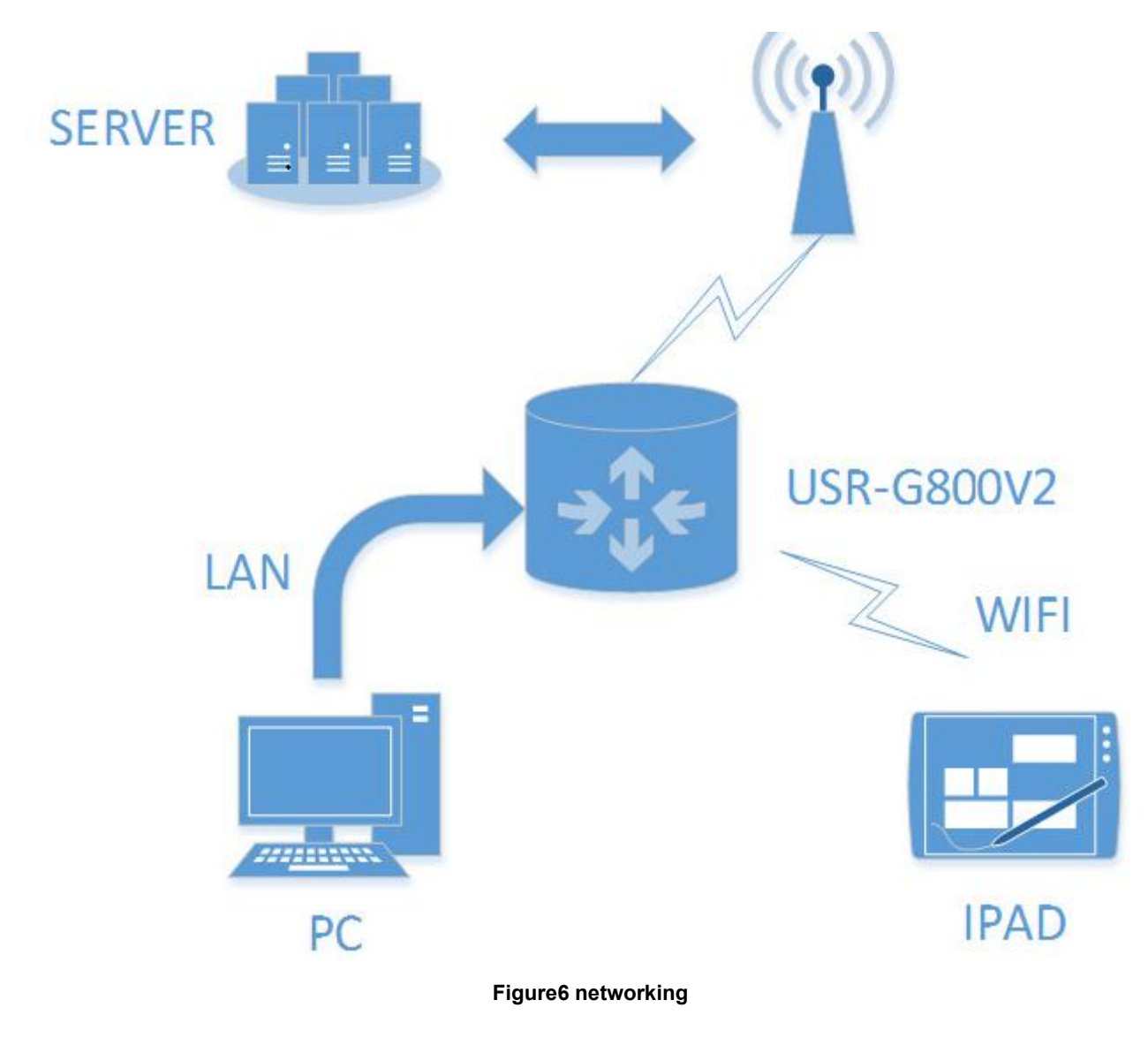

### **3.2 Basic Function Introduce**

### 3.2.1 Hostnames

| Host entries |                      |            |
|--------------|----------------------|------------|
| Hostname     |                      | IP address |
| usr-pc-linux | 172.16.11.166        | V 📋 Delete |
| 🔓 Add        |                      |            |
|              | Save                 | ylay       |
|              | Figure7 host name pa | age        |

Users can ping this host name.

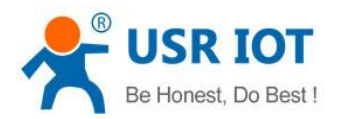

## ■ 命令振祥 — — — — — — — — — — — — — — — — — — Microsoft Windows [版本 10.0.17134.523] (c) 2018 Microsoft Corporation。保留所有权利。 C:\Users\Administrator>ping usr-pc-linux 正在 Ping usr-pc-linux.lan [172.16.11.166] 具有 32 字节的数据: 来目 172.16.11.166 的回复: 字节=22 时间=lms TTL=64 来目 172.16.11.166 的回复: 字节=32 时间=lms TTL=64 172.16.11.166 的回复: 字节=32 时间=lms TTL=64 172.16.11.166 的回复: 字节=32 时间=lms TTL=64 172.16.11.166 的回复: 字节=32 时间=lms TTL=64 172.16.11.166 的回复: 字节=32 时间=lms TTL=64 172.16.11.166 的问题: 条件 = 4, 丢失 = 0 (0% 丢失), 往返行程的估计时间(以叠秒为单位): 最短 = 0ms, 最长 = Ims, 平均 = 0ms C:\Users\Administrator>

#### Figure8 hostname PING function

Note:

- 1. this function will effect after reboot
- 2. no hostname by default

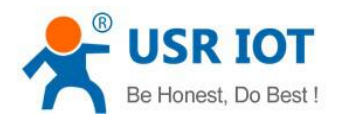

### 3.2.2 Diagnostics

| Communication Expert of Industrial IOT                                                                                                    |                                                             | Be Honest, Do Best!<br>中文   English                                                                                                    |
|----------------------------------------------------------------------------------------------------|-------------------------------------------------------------|----------------------------------------------------------------------------------------------------|
| <ul> <li>Status</li> <li>Services</li> <li>Network</li> <li>Interfaces</li> <li>APNSET</li> <li>IPSECSET</li> <li>Wifi</li> <li>DHCP and DNS</li> <li>Hostnames</li> <li>Static Routes</li> <li>Diagnostics</li> <li>QoS</li> <li>SerialtoEth</li> <li>Firewall</li> <li>System</li> </ul> | Diagnostics   Network Utilities   IPv4 v IPing   Traceroute | Image: Image: |
|                                                                                                    | Jinan USR IOT Technology Limited http://www.usrio           | ot.com/                                                                                                    |

### Figure9 diagnostics

Router online diagnostic functions: including Ping tools, routing parsing tools, DNS viewing tools. The Ping tool can test a specific address directly on the router side. Route parsing tool, you can get access to an address, the path through. DNS View Tool, which can resolve domain names to IP addresses.

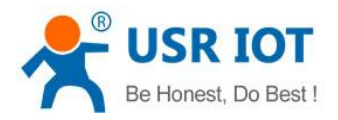

### 3.2.3 System

| Communication Expert of Industrial IOT | Be Honest, Do Best<br>AUTO REFRESH ON 中文   Englis                                          | !<br>:h |
|----------------------------------------|--------------------------------------------------------------------------------------------|---------|
| USR-G800V2                             | System                                                                                     | Í       |
| > Status                               | Here you can configure the basic aspects of your device like its hostname or the timezone. |         |
| <u>Services</u>                        | System Properties                                                                          |         |
| > Network                              |                                                                                            |         |
| > SerialtoEth                          | General Settings Remote log Local log Language and Style                                   |         |
| > Firewall                             | Local Time Wed Jan 23 17:22:20 2019 📵 Sync with browser                                    |         |
| ✓ System                               | Hostname USR-G800V2                                                                        |         |
| System                                 |                                                                                            |         |
| Administration                         | Timezone Asia/Beijing                                                                      |         |
| Scheduled Tasks                        |                                                                                            | 1       |
| Backup/Upgrade                         | Time Synchronization                                                                       |         |
| Reboot                                 |                                                                                            |         |
| > Logout                               | Enable NTP dient 🔽                                                                         |         |
|                                        |                                                                                            |         |
|                                        |                                                                                            |         |
|                                        | Jinan USR IOT Technology Limited http://www.usriot.com/                                    |         |
|                                        |                                                                                            |         |

Figure10 hostname and timezone

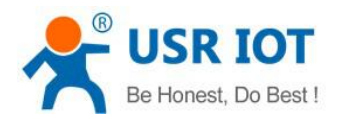

### 3.2.4 User Name and Password

|                                          | Expert of Industrial IOT     |                                  | Be Honest, | Do Best!<br><sup>中文   English</sup> |
|------------------------------------------|------------------------------|----------------------------------|------------|-------------------------------------|
| USR-G800V2                               | Router Password              |                                  |            |                                     |
| > Status<br>> Services                   | Changes the administrator pa | assword for accessing the device |            |                                     |
| > Network<br>> SerialtoEth<br>> Firewall | Password<br>Confirmation     | 2<br>2                           |            |                                     |
| ✓ System<br>System<br>Administratio      | m                            | Save Apply                       |            |                                     |
| Scheduled Ta<br>Backup/Upg<br>Reboot     | sks<br>ade                   |                                  |            |                                     |
| > Logout                                 |                              |                                  |            |                                     |
|                                          | Jinan USR IOT Technology     | Limited http://www.usriot.co     | om/        |                                     |

#### Figure11 password

Note:

Password can be set, default password is root, user name can't be set. This password is mainly used for web server login password

### 3.2.5 Restore to Factory Settings

The G800V2 router can be restored to the factory parameters through the Reload button (restore factory Settings button).

- Long press 5s above and then release, the router will restore the factory parameter setting and restart by itself
- At the effective moment of restart, SIM card signal light and standard light, 4 lans and WAN ports will be on for 1 second and then off

Or restore to factory settings by webpage:

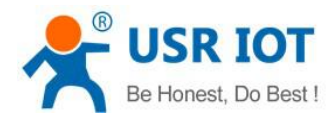

| A MARKET THE REPORT OF A DECEMBER OF A DECEMBER OF A DECEMBER OF A DECEMBER OF A DECEMBER OF A DECEMBER OF A DE | Backup / Restore                                                                                                    |
|----------------------------------------------------------------------------------------------------|----------------------------------------------------------------------------------------------------|
| SR-G800V2                                                                                                    | Click "Generate archive" to download a tar archive of the current configuration files. To reset the firmware to its initial state, click "Perform reset" . |
| Status                                                                                                    | Download backup: 🔲 Generate archive                                                                                                    |
| Services                                                                                                    | Reset to defaults: i Perform                                                                                                    |
| Network                                                                                                    |                                                                                                    |
| SerialtoEth                                                                                                    | To restore configuration files, you can upload a previously generated backup archive here.                                                                 |
| Firewall                                                                                                    | Restore backup: 浏览 未选择文件。 III Upload archive                                                                                                    |
| System                                                                                                    |                                                                                                    |
| System                                                                                                    | Flash new firmware image                                                                                                    |
| Administration                                                                                                  | Upload a proper image here to replace the running firmware. Check "Keep settings" to retain the current                                                    |
|                                                                                                    | configuration.                                                                                                    |
| Scheduled Tasks                                                                                                 | Keep settings:                                                                                                    |
| Scheduled Tasks<br>Backup/Upgrade                                                                               |                                                                                                    |
| Scheduled Tasks<br>Backup/Upgrade                                                                               | Check firmware: 🗹                                                                                                    |
| Scheduled Tasks<br>Backup/Upgrade<br>Reboot                                                                     | Check firmware: ☑<br>Image: 浏览 未选择文件。 III Flash image                                                                                                    |

#### Figure12 restore to factory setting

### 3.2.6 Status Light

| Name            | Intro                                                               |  |
|-----------------|---------------------------------------------------------------------|--|
| Power           | on                                                                  |  |
| Work            | Blink every 1S                                                      |  |
| WAN             | WAN port network cable lights up when it is inserted and flashes    |  |
|                 | when it is used for data communication                              |  |
| LAN1-4          | LAN port network cable lights up when it is inserted and flashes    |  |
|                 | when it is used for data communication                              |  |
| WLAN            | When the WIFI network starts successfully, it will be on. If STA is |  |
|                 | connected or data is sent or received, it will be bright            |  |
| 2G              | When work at 2G, it will on                                         |  |
| 3G              | When work at 3G, it will on                                         |  |
| Signal strength | The more lights the 4G signal intensity indicator lights on, the    |  |
| 1-4             | stronger the signal will be.                                        |  |

Note:

- When the wires are inserted and the network devices at the opposite end are working, the corresponding WAN/LAN indicator will flash; it does not mean that only the wires are plugged in will light up.
- > The power lamp will always be on
- When LTE module works at 4G, 2G and 3G indicator lights are on.

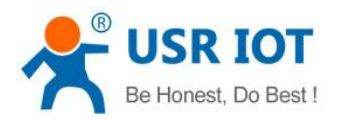

### 3.2.7 FW Upgrade

|                 | Backup / Restore                                                                                                    |            |
|-----------------|----------------------------------------------------------------------------------------------------|------------|
| ISR-G800V2      | Click "Generate archive" to download a tar archive of the current configuration files. To reset the to its initial state, click "Perform reset" . | e firmware |
| Status          | Download backup: 🔲 Generate archive                                                                                                    |            |
| Services        | Reset to defaults: OPerform                                                                                                    |            |
| Network         |                                                                                                    |            |
| SerialtoEth     | To restore configuration files, you can upload a previously generated backup archive here.                                                        |            |
| Firewall        | Restore backup; Mga #2017.X1+.                                                                                                    |            |
| ✓ System        |                                                                                                    |            |
| System          | Flash new firmware image                                                                                                    |            |
| Administration  | Upload a proper image here to replace the running firmware. Check "Keep settings" to retain the                                                   | ne current |
| Scheduled Tasks |                                                                                                    |            |
| Backup/Upgrade  | Check firmware:                                                                                                    |            |
| Reboot          |                                                                                                    |            |
| > Logout        | Image: 加克 木还年X年。 UM Flash Image                                                                                                    |            |
|                 |                                                                                                    |            |

Figure13 FW upgrade

Note: DO NOT POWER OFF WHEN UPGRADING

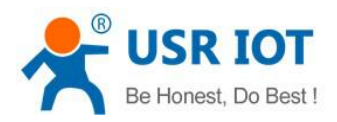

### 3.2.8 Reboot

| Communication Expert of Industrial IOT                                                             | )<br>}                                          | i i i i i i i i i i i i i i i i i i i | Be | Honest, | Do | <b>Best!</b><br>中文   English |
|----------------------------------------------------------------------------------------------------|-------------------------------------------------|---------------------------------------|----|---------|----|------------------------------|
| USR-G800V2<br>Status<br>Services<br>Network<br>SerialtoEth<br>Firewall<br>System<br>Administration | <mark>System</mark><br>Reboot<br>Perform reboot |                                       |    |         |    |                              |
| Scheduled Tasks<br>Backup/Upgrade<br>Reboot<br>> Logout                                            | Jinan USR IOT Technology Limited                | http://www.usriot.com/                |    |         |    |                              |
|                                                                                                    | Figure14 ret                                    | poot                                  |    |         |    |                              |

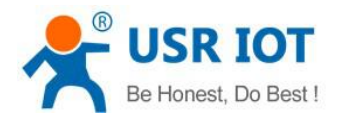

## **3.3Advanced Function**

### 3.3.1 DDNS

|    |                 | MYDDNS               |                              |                              |
|----|-----------------|----------------------|------------------------------|------------------------------|
| 11 | JSK-G000V2      | Enable               |                              |                              |
|    | Status          | Event interface      | wan_wired ~                  |                              |
| ~  | Services        |                      | Network on which the ddns-up | dater scripts will be starte |
|    | private ip ddns | Service              | ddns.oray.com 🗸              |                              |
|    | Dynamic DNS     | Hostname             | mypersonaldomain.ddns.o      |                              |
|    | Captive Portals | Username             | myusername                   |                              |
|    | RemoteManager   | Desword              |                              | 64                           |
|    | Network         | Password             |                              | 12*                          |
|    | SerialtoEth     | Source of IP address | interface 🗸                  |                              |
|    | Firewall        | Interface            | eth0.2 v                     |                              |
|    | System          | Check for changed IP | 10                           |                              |
|    | Logout          | every                |                              |                              |
|    |                 | Check-time unit      | min ~                        |                              |
|    |                 | Force update every   | 72                           |                              |
|    |                 | Force-time unit      | h ~                          |                              |
|    |                 | Figure15 DDNS        |                              |                              |

Note:

- Disable this function by default;
- Reboot make sure the parameters effect;
- This function cannot be used if the router is on a network that is not assigned to a separate public network IP;
- > You can add more than one DDNS domain name for this router.

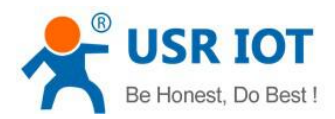

Save

### 3.3.2 WIFI-dog

| 29001/2                      |                                                                          |
|------------------------------|--------------------------------------------------------------------------|
| SK-0000V2                    | wifidog-web                                                              |
| Statue                       | wifidog not start                                                        |
| <ul> <li>Services</li> </ul> | Configuration                                                            |
| private ip ddns              |                                                                          |
| Dynamic DNS                  | General Settings whitelist Advanced Settings                             |
| Captive Portals              | Enable 🗌 🔿 Saakkaa Diaskaa iii iaa                                       |
| RemoteManager                | Enable 🖂 🎯 Enable or Disable witidog                                     |
| Network                      | Blacklist and whitelist 🗌 🙆 Blacklist and whitelist daemon, mo<br>daemon |
| SerialtoEth                  | AP ID eec57916f                                                          |
| irewall                      | Fill with wifidog server's correct AP ID                                 |
| ystem                        | wifidog server address wifiauth.zhangkongbao.co                          |
|                              | Demain name of in                                                        |

### Figure16 WIFI-dog

| Function               | Parameter                 | Note                               |
|------------------------|---------------------------|------------------------------------|
| Enable                 |                           | Disable by default                 |
| Daemon                 |                           | Disable by default                 |
| AP ID                  | eec57916f                 |                                    |
| Wifidog server address | wifiauth.zhangkongbao.com |                                    |
|                        | (e.g.)                    |                                    |
| LAN interface          | br-lan                    |                                    |
| WAN interface          | eth0.2                    | If u want use 4G, pls fill in eth1 |
| Path of server         | /apps/WIFIguanjia/        |                                    |

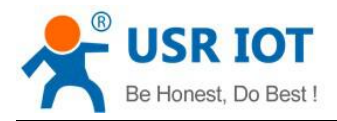

### 3.3.3 LAN

### 3.3.3.1 DHCP Function

| 1 | USR-G800V2           | General Setup Physical Settings Firewall Settings |                                                                                                    |  |  |
|---|----------------------|---------------------------------------------------|----------------------------------------------------------------------------------------------------|--|--|
| , | 0311-000012          |                                                   | University 10, 10, 17,                                                                                                    |  |  |
| > | Status               | Status                                            | Uptime: Un 18m 1/s           MAC-Address: D8:B0:4C:F9:BE:33           8/5         RX: 899.09 KB (5188 Pkts.)           France         TY: 1.20 MB (4452 Pkts.) |  |  |
| > | Services             |                                                   | IPv4: 192.168.1.1/24                                                                                                    |  |  |
| ~ | Network              |                                                   | IPv6: FDAE:DEEC:9FEA:0:0:0:0:1/60                                                                                                    |  |  |
|   | Interfaces<br>APNSET | Protocol                                          | Static address 🗸                                                                                                    |  |  |
|   | IPSECSET             | IPv4 address                                      | 192.168.1.1                                                                                                    |  |  |
|   | Wifi                 | IPv4 netmask                                      | 255.255.255.0 🗸                                                                                                    |  |  |
|   | DHCP and DNS         | IPv4 gateway                                      |                                                                                                    |  |  |
|   | Hostnames            | IPv4 broadcast                                    |                                                                                                    |  |  |
|   | Static Routes        |                                                   |                                                                                                    |  |  |
|   | Diagnostics          | Use custom DNS servers                            | 8.8.8.8                                                                                                    |  |  |
|   | QoS                  |                                                   |                                                                                                    |  |  |
| > | SerialtoEth          |                                                   |                                                                                                    |  |  |
| > | Firewall             | DUCK C                                            |                                                                                                    |  |  |
| > | System               | DHCP Server                                       |                                                                                                    |  |  |
| > | Logout               | General Setup                                     |                                                                                                    |  |  |
|   |                      | Ignore interface                                  | Disable <u>DHCP</u> for this interface.                                                                                                    |  |  |

#### Figure17 DHCP

### Note:

- > DHCP range 192.168.1.100~192.168.1.250
- Leasetime 12h by default
- > The start and limit can be customize

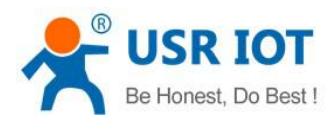

### 3.3.4 WAN

| USR-G800V2                 | WAN_WIRED WAN_4G1 LAN                                                                                                    |                                            |
|----------------------------|----------------------------------------------------------------------------------------------------|--------------------------------------------|
| > Status                   | Interfaces - WAN_WIRED                                                                                                    |                                            |
| Services     Network       | On this page you can configure the network interfaces. You can bridge seve<br>can also use <u>VLAN</u> notation INTERFACE.VLANNR ( <u>e.g.</u> ; eth0.1). | eral interfaces by ticking the "bridge int |
| Interfaces<br>APNSET       | Common Configuration                                                                                                    |                                            |
| IPSECSET                   | General Setup Physical Settings Firewall Settings                                                                                                    |                                            |
| Wifi<br>DHCP and DNS       | Status Uptime: 0h 23m<br>MAC-Address: I<br>RX: 2.00 MB (12ť                                                                                               | 26s<br>)8:80:4C:F9:BE:33<br>561 Pkts.)     |
| Hostnames<br>Static Routes | eth0.2 <b>TX:</b> 1.11 MB (606<br><b>IPv4:</b> 172.16.11.1                                                                                                | i3 Pkts.)<br>166/24                        |
| Diagnostics                | Protocol DHCP client 💙                                                                                                    |                                            |
| QoS<br>SerialtoEth         | Hostname to send when 4GRouter                                                                                                    |                                            |
| > Firewall                 | requesting DHCP                                                                                                    |                                            |
| > System                   |                                                                                                    | Save Apply                                 |

#### Figure18 WAN

#### Note:

- > DHCP Client mode by default
- > Support DHCP Client, static IP, PPPOE mode

#### 3.3.5 WIFI

- > The G800V2 router is an AP, and other wireless terminals can access its WLAN network.
- Supports up to 24 wireless STA connections.
- WLAN and LAN port exchange
- > The maximum coverage of WIFI is 150m in the open area
- > The RFswitch is on by default.

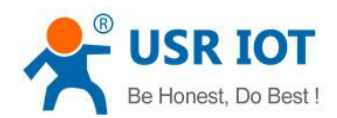

| USR-G800V2                                                                                            | General Setup Advance                            | ed Settings                                                                                                    |
|----------------------------------------------------------------------------------------------------|--------------------------------------------------|----------------------------------------------------------------------------------------------------|
| Status<br>> Services                                                                                  | Status                                           | Mode:         Master   SSID:         USR-G800V2-BE33           0%         BSSID:         D8:80:4C:F9:BE:32   Encryption: -           Channel:         10 (2:457 GHz)   Tx-Power:         0 Bm           Signal:         0 Bm   Noise:         0 Bm           Bitrate:         300.0 Mbit/s   Country:         00 |
| Network      Interfaces      APNSET      IPSECSET      Wifi      DHCP and DNS                         | Radio on/off<br>Network Mode<br>Channel          | on v<br>802.11b/g/n v<br>auto v                                                                                                    |
| Hostnames<br>Static Routes<br>Diagnostics<br>QoS                                                      | Interface Configuration<br>General Setup Wireles | s Security                                                                                                    |
| <ul> <li>&gt; SerialtoEth</li> <li>&gt; Firewall</li> <li>&gt; System</li> <li>&gt; Logout</li> </ul> | <u>ESSID</u><br>Mode<br>Network                  | USR-G800V2-BE33<br>Access Point v<br>Ian: :::::::::::::::::::::::::::::::::::                                                                                                    |
|                                                                                                    | Hide <u>ESSID</u>                                | <ul> <li>Choose the network(s) you want to attach to this wireless interface or fill out the <i>create</i> field to define a new network.</li> </ul>                                                                                                    |

### Figure19 WIFI

| Name          | Parameter                              |
|---------------|----------------------------------------|
| SSID name     | USR-G800V2-XXXX (xxxx means the last 4 |
|               | bits of MAC address )                  |
| Wifi password | www.usr.cn                             |
| channel       | Auto                                   |
| Band width    | 40MHz                                  |
| Encryption    | WPA2-PSK                               |

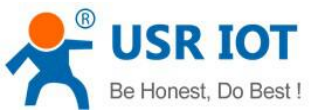

| Be Honest, I  | Do Best ! USR-G806 Us   | ər Manual                                  | Technical Support: h.usriot.com                                                |
|---------------|-------------------------|--------------------------------------------|--------------------------------------------------------------------------------|
| V. Network    |                         |                                            |                                                                                |
|               | Network Mode            | 802.11b/g/n 🗸                              |                                                                                |
| APNSET        | Channel                 | auto 🗸                                     |                                                                                |
| IPSECSET      | Band Width              | 40MHz V                                    |                                                                                |
| Wifi          |                         |                                            |                                                                                |
| DHCP and DNS  | Interface Configuration |                                            |                                                                                |
| Hostnames     | interface comparation   |                                            |                                                                                |
| Static Routes | General Setup Wireles   | s Security                                 |                                                                                |
| Diagnostics   | ESSID                   | USR-G800V2-BE33                            |                                                                                |
| QoS           | Mode                    | Access Point V                             |                                                                                |
| > SerialtoEth | Network                 |                                            |                                                                                |
| > Firewall    |                         |                                            |                                                                                |
| > System      |                         | wan_4g1.                                   |                                                                                |
| > Logout      |                         | wan_wired, g                               |                                                                                |
|               |                         | ② Choose the network(s) you want to attach | to this wireless interface or fill out the <i>create</i> field to define a new |
|               | Hide <u>ESSID</u>       |                                            |                                                                                |
|               |                         |                                            |                                                                                |
|               |                         |                                            | Save Apply                                                                     |
|               |                         |                                            |                                                                                |
| nothon        | Figure20 cha            | nge SSID                                   |                                                                                |
| Interfaces    |                         | 0% BSSID: D8:B0:40<br>Channel: 10 (2.4     | C:F9:BE:32   <b>Encryption:</b> -<br>457 GHz)   <b>Tx-Power:</b> 0 dBm         |
| ΔPNSET        |                         | Signal: 0 dBm  <br>Bitrate: 300.0 M        | Noise: 0 dBm<br>/bit/c   Country: 00                                           |
| IDSECSET      |                         |                                            | initial country too                                                            |
| Wife          | Radio c                 | n/off on 🗸                                 |                                                                                |
| MIII          |                         |                                            |                                                                                |
| DHCP and DINS | Network N               | ode 802.11b/g/n 📉                          |                                                                                |
| Hostnames     | Cha                     | nnel auto 🗸                                |                                                                                |
| Static Routes | Band V                  | /idth 40MHz v                              |                                                                                |
| Diagnostics   |                         |                                            |                                                                                |
| QoS           |                         |                                            |                                                                                |
| > SerialtoEth | Interface Configu       | ration                                     |                                                                                |
| > Firewall    | General Setup           | Vireless Security                          |                                                                                |
| > System      | Engry                   | tion WPA2-PSK                              | ~                                                                              |
| > Logout      | Litty                   |                                            |                                                                                |
|               | G                       | oher Force CCMP (AES)                      | ×                                                                              |
|               |                         | Key •••••                                  | R.                                                                             |
|               |                         |                                            |                                                                                |
|               |                         |                                            |                                                                                |
|               |                         |                                            | Save Apply                                                                     |

### Figure21 wireless security

Modify whether to turn on the wireless function (turn off the radio frequency, as shown below, effective immediately).

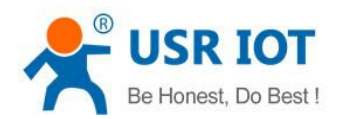

|   |               | Device Configuration    |                                           |
|---|---------------|-------------------------|-------------------------------------------|
| > | Status        | General Setup           | ed Settings                               |
|   | Services      |                         |                                           |
| ~ | Network       | Status                  | Mode: Master   SSID: USR-G800V2-BE33      |
|   | Interfaces    |                         | Channel: 10 (2.457 GHz)   Tx-Power: 0 dBm |
|   | APNSET        |                         | Bitrate: 300.0 Mbit/s   Country: 00       |
|   | IPSECSET      |                         |                                           |
|   | Wifi          | Radio on/off            | on 🛩                                      |
|   | DHCP and DNS  | Network Mode            | 802.11b/g/n 🗸                             |
|   | Hostnames     | Channel                 | auto                                      |
|   | Static Routes |                         |                                           |
|   | Diagnostics   | Band Width              | 40MHz ~                                   |
|   | QoS           |                         |                                           |
| > | SerialtoEth   | Interface Configuration | r                                         |

Figure22 radio on/off

### 3.3.6 4G Interface

### 3.3.6.1 APN

| Settings for APN address, u    | use |
|--------------------------------|-----|
| Services SIM1 Configuration    |     |
| ✓ Network                      |     |
| Interfaces APN LTE Config      | 1   |
| APNSET APNAddress              |     |
| IPSECSET Username              |     |
| DHCP and DNS Password          |     |
| Hostnames AuthType             |     |
| Static Routes Check Registered |     |
| Diagnostics (Seconds)          |     |
| QoS Network Switch Set(s)      |     |
| SerialtoEth WAN Priority       |     |
| > Firewall Reference Mode      |     |
| System Reference Address(Can   |     |
| only enter the IP)             |     |

#### Figure23 APN

### Ask operator for SIM card APN information and fill in.

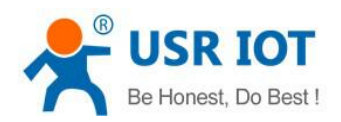

|   | Status        | Settings for APN address, us                | ername and password, if you goning to use an APN car |
|---|---------------|---------------------------------------------|------------------------------------------------------|
|   | Services      | SIM1 Configuration                          |                                                      |
| ~ | Network       |                                             |                                                      |
|   | Interfaces    | APN LTE Config                              | SIM Info                                             |
|   | APNSET        | APNAddress                                  | AutoCheck                                            |
|   | IPSECSET      |                                             | AutoCheck                                            |
|   | Wifi          | Username                                    | - custom -                                           |
|   | DHCP and DNS  | Password                                    |                                                      |
|   | Hostnames     | AuthType                                    | PAP                                                  |
|   | Static Routes | Check Registered                            | 30                                                   |
|   | Diagnostics   | (Seconds)                                   |                                                      |
|   | QoS           | Network Switch Set(s)                       | 10                                                   |
|   | SerialtoEth   | WAN Priority                                | wanfirst 🗸                                           |
|   | Firewall      | Deference Made                              | Custom                                               |
|   | System        | Kererence Mode                              |                                                      |
|   | Logout        | Reference Address(Can<br>only enter the IP) | 8.8.8.8                                              |
|   |               |                                             |                                                      |

#### Figure24 APN setup page

### LTE configuration is as follows:

When the default is set to automatic, the priority is 4G>3G>2G. You can also manually force the switch between standard and priority.

| Services      | SIM1 Configuration                                      |
|---------------|---------------------------------------------------------|
| Network       |                                                         |
| Interfaces    | APN LTE Config SIM Info                                 |
| APNSET        | Mode(Please Select AUTO ~                               |
| IPSECSET      | 2/3/4G,When selecting<br>auto, default 4G>3G>2G)        |
| Wifi          |                                                         |
| DHCP and DNS  | Priority(When selecting AUTO<br>auto, default 4G>3G>2G) |
| Hostnames     |                                                         |
| Static Routes |                                                         |
| Diagnostics   |                                                         |

#### Jinan USR IOT Technology Limited

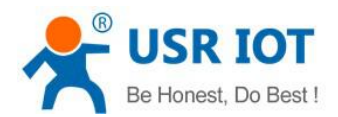

### 3.3.7 Serial Port to Ethernet

| 031-000042    | Serial to ethernet             |                                                                  |
|---------------|--------------------------------|------------------------------------------------------------------|
|               | Settings for Serial to Etherne | et Converter, it has one serial port and able to transceive data |
| Status        |                                |                                                                  |
| > Services    | Configuration                  |                                                                  |
| > Network     |                                |                                                                  |
| ✓ SerialtoEth | Network Serial Port            | heart register                                                   |
| setup_ser2net | Work Mode                      | TCPServer V                                                      |
| > Firewall    |                                |                                                                  |
| > System      | Remote Address                 | 192.168.1.201 🗸                                                  |
| > Logout      | Remote Port                    | 8899 ~                                                           |
|               |                                | [0] 1-65535     [1]                                              |
|               | Local Port                     | 8899 ~                                                           |
|               |                                | 1-65535                                                          |
|               | ModbusTCP                      | NotUse                                                           |
|               |                                |                                                                  |

#### Figure25 serial port to Ethernet

### Note:

- > Transparent transmission work mode:
  - TCP Server
  - TCP Client
  - UDP Server
  - UDP Client
- Support MODBUS TCP
- > Support setup of baudrate, data bit, parity bit, stop bit
- Can't customize baudrate
- > RS232, hardware flow control is not supported
- > When working with TCP Server, the maximum number of client connections is 128

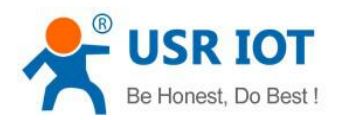

| USR-G800V2                      | Serial to ethernet                                                                         |
|---------------------------------|--------------------------------------------------------------------------------------------|
| > Status                        | Settings for Serial to Ethernet Converter, it has one serial port and able to transceive d |
| > Services                      | Configuration                                                                              |
| Network                         |                                                                                            |
| <ul> <li>SerialtoEth</li> </ul> | Network Serial Port heart register                                                         |
| setup_ser2net                   | Baud 115200 V                                                                              |
| Firewall                        | Data Bit 8 V                                                                               |
| System                          |                                                                                            |
| Logout                          | Parity Bit None 🗠                                                                          |
|                                 | Stop Bit 1 🗸                                                                               |
|                                 | Package time(ms) 100                                                                       |
|                                 | (2) The Recommended Value: More than 20                                                    |

#### Figure25 serial port parameters

- Package mechanism: packaged time calculated according to the baud rate, packing length of 1460 bytes, it cannot be changed.
- Support domain server and the function of the serial port to send a heartbeat and registration packet
- Heartbeat package: we choose works as TCP Client, the heartbeat time is set to be send every 5 seconds. The data content is hexadecimal data.

### Heartbeat packets and registration packet is disable by default

| Jervices             | Conliguration                      |  |
|----------------------|------------------------------------|--|
| > Network            |                                    |  |
| ✓ SerialtoEth        | Network Serial Port heart register |  |
| <u>setup_ser2net</u> | Enable                             |  |
| > Firewall           |                                    |  |
| > System             | neart time 5                       |  |
| > Logout             | heart data 12                      |  |
|                      | heart type send to net             |  |
|                      |                                    |  |

### Figure26 heartbeat package

### 3.3.8 VPN Client(PPTP、L2TP、IPSEC、OPENVPN、GRE、SSTP)

#### 3.3.8.1 PPTP

PPTP is a point-to-point tunnel protocol. It uses a TCP (port 1723) connection to maintain the tunnel. It uses the general route encapsulation (GRE) technology to encapsulate the data into PPP data frames and transmit them through the tunnel. It encrypts or compresses the load data in the encapsulated PPP frames. MPPE encrypts PPP frames through encryption keys generated by MS-CHAP, MS-CHAP V2 or EAP-TLS

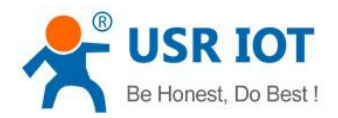

### authentication processes.

### Configuring PPTP Client:

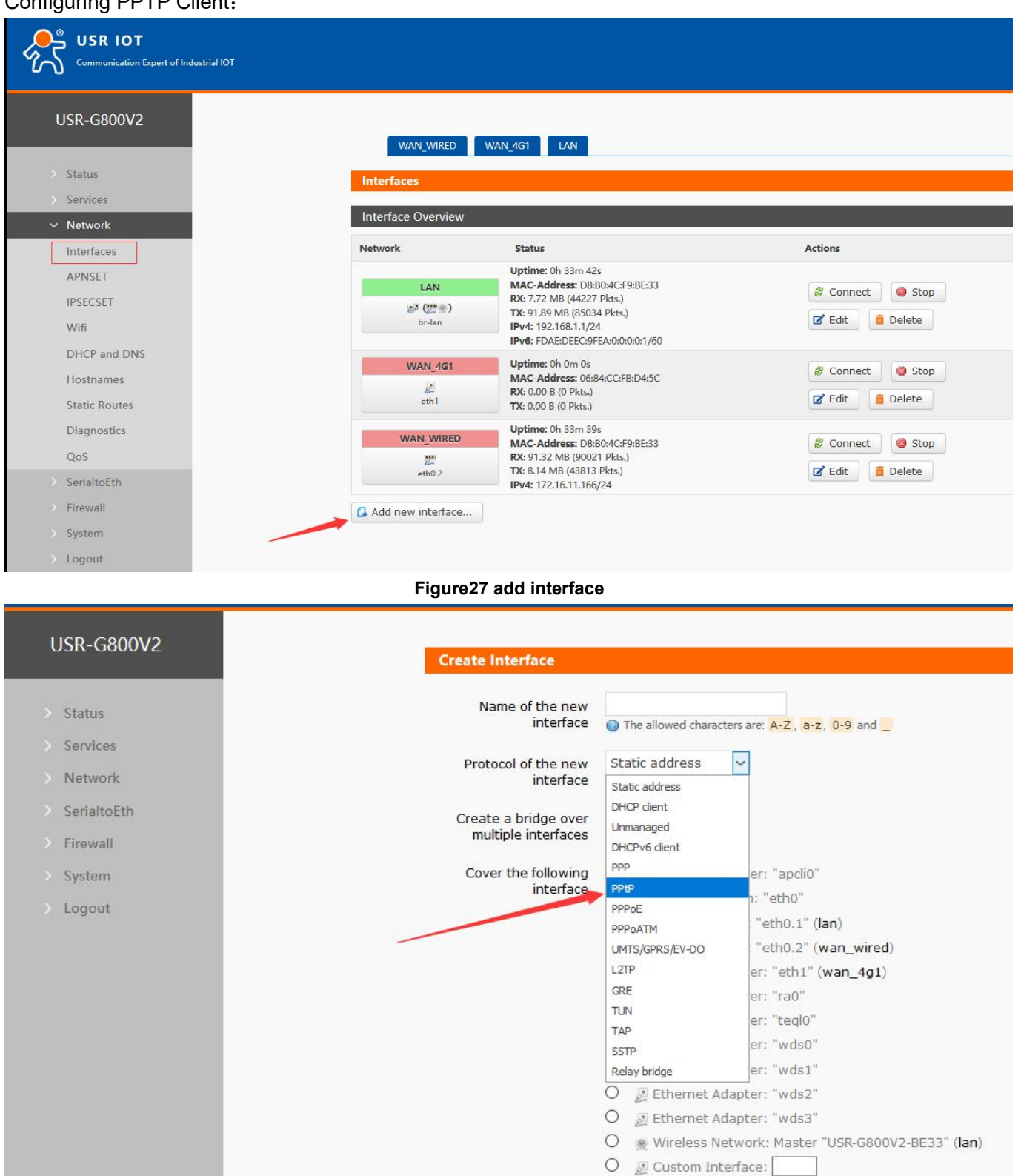

Figure28 create PPTP

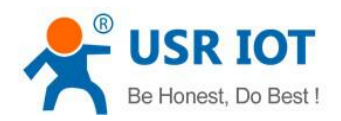

| USR-G800V2    | TEST WAN_4G                 | 1 WAN_WIRED LAI                 | ۷           |                                |
|---------------|-----------------------------|---------------------------------|-------------|--------------------------------|
|               | Interfaces - TEST           |                                 |             |                                |
| > Status      | On this page you can config | jure the network interfaces. Yo | u can bridg | e several interfaces by tickir |
| > Services    | network interfaces separate | d by spaces. You can also use \ | /LAN notat  | ion INTERFACE . VLANNR (e.c    |
| ✓ Network     | 6-                          |                                 |             |                                |
| Interfaces    | Common Configuration        | n                               |             |                                |
| APNSET        | General Setup Advanc        | ed Settings Firewall Setti      | ngs         |                                |
| IPSECSET      | Status                      |                                 |             | RX: 0.00 B (0 Plets)           |
| Wifi          | Status                      | pptp-test                       |             | TX: 0.00 B (0 Pkts.)           |
| DHCP and DNS  |                             |                                 |             |                                |
| Hostnames     | Protocol                    | PPtP ~                          |             |                                |
| Static Routes | VPN Server                  | test.usr.cn                     |             |                                |
| Diagnostics   | PAP/CHAP username           | -                               |             |                                |
| QoS           | •                           |                                 |             |                                |
| > SerialtoEth | PAP/CHAP password           |                                 | R           |                                |
| > Firewall    | L'                          |                                 |             | 1                              |
| > System      |                             |                                 |             | Save Apply                     |
|               | Figure29 setting page       |                                 |             |                                |

#### Note:

1. Server is built to see if only MPPE encryption is supported. Only MSChapV2 encryption can be selected in the client advanced settings.

2. In the firewall area, we choose WAN because we dial at the WAN port and then click to save and apply.

3. When the "VPN" interface in the router page has run time (non-zero), it indicates that the current VPN has been successfully started and can access the VPN network.

### 3.3.8.2 L2TP

G800V2 supports tunnel password authentication, CHAP authentication and other authentication methods. Encryption supports MPPE encryption and L2TP OVER IPSEC pre-shared key encryption.

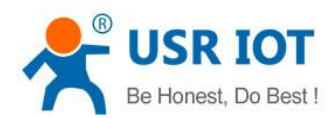

USR IOT

| Interfaces           Interface Overview           LAN         Status           Uptime: 0h 33m 42s           MAC-Address: D8:80:4C:F9:8E:33           RX: 772.WB (44227 Pkts.)           Uptime: 0h 33m 42s           MAC-Address: D8:80:4C:F9:8E:33           RX: 772.WB (44227 Pkts.)           Uptime: 0h 33m 42s           MAC-Address: 06:84CC:F8:0450           WAN_4G1           Uptime: 0h 0m 0s           MAC-Address: 06:84CC:F8:04:5C           RX: 000 8 (0 Pkts.)           TX: 000 8 (0 Pkts.)           WAN_WIRED           Wan WIRED           Wath 22           WAN WIRED           Wath 23           Wath 24           Wath 22           Wath 23           Wath 24           Wath 24           Wath 24           Wath 24           Wath 25           Wath 25           Wath 26           Wath 27           Wath 28           Wath 28           Wath 28           Wath 28           Wath 28           Wath 28           Wath 28           Wath 28           Wath 28                                                                                                    | R-G800V2   |                                 | WAN 4G1 LAN                                                                               |
|----------------------------------------------------------------------------------------------------|------------|---------------------------------|-------------------------------------------------------------------------------------------|
| Interface Overview         Network       Status         Uptime: 0h 33m 42s         MAC-Address: Db:80:462:F9:8E:33         RX: 7.72 MB (44227 Pkts.)         TX: 91.39 MB (80:034 Pkts.)         IPv4: 192.168.1.1/24         IPv6: FDAE:DEEC:9FEA:0:0:0:0:1/60         WAN_4G1         WAR:-Address: 06:84:CC:FB:D4:5C         RX: 0:00 B (0 Pkts.)         TX: 0:00 B (0 Pkts.)         TX: 0:00 B (0 Pkts.)         WAN_WIRED         WAN_WIRED         WAC-Address: 08:80:4C:F9:8EE:33         RX: 91:32 MB (90:021 Pkts.)         TX: 81:4 MB (43813 Pkts.)         IPv4: 172.16:11.166/24                                                                                                    | tatus      | Interfaces                      |                                                                                           |
| Interface Overview           Network         Status           Uptime: 0h 33m 42s           MAC-Address: D8:80:4C:F9:8E:33           RX: 7.72 MB (44227 Pkts.)           Br-lan           IPv4: 192.168.1.1/24           IPv6: FDAE:DEEC:9FEA:00:00:1/60           WAN_4G1           Uptime: 0h 0m 0s           MAC-Address: 06:84:CC:FB:D4:5C           RX: 0.00 8 (0 Pkts.)           eth1           WAN_WIRED           Wath WIRED           Wath 43813 Pkts.)           IPv4: 172.16.11.166/24                                                                                                    | rvices     | interfaces                      |                                                                                           |
| Network         Status           LAN         Uptime: 0h 33m 42s           MAC-Address: D8:B0:4C:F9:BE:33         RX: 7.72 MB (44227 Pits.)           Br-lan         TF: 91.89 MB (5034 Pitts.)           IPv4: 192.168.1.1/24         IPv6: FDAE:DEE:G9FEA:00:00:01/60           WAN_4G1         Uptime: 0h 0m 0s           MAC-Address: 06:84:CC:FB:D4:5C         RX: 0.00 8 (0 Pitts.)           Eth1         RX: 0.00 8 (0 Pitts.)           WAN_WIRED         Uptime: 0h 33m 39s           MAC-Address: 08:80:4C:F9:BEE33         RX: 91:32 MB (90021 Pits.)           Br: 91:32 MB (90021 Pits.)         IPv4: 172.16.11.166/24                                                                                                    | • Network  | Interface Overview              |                                                                                           |
| LAN       Uptime: 0h 33m 42s         MAC-Address: D0:804C:F99BE33       MAC-Address: D0:804C:F99BE33         B* (****)       B*         b*-lan       TX: 91.89 MB (4322 P kts.)         IPv4: 192.168.1.1/24       IPv6: FDAE:DEC:G9FEA:00:00:1/60         WAN_4G1       Uptime: 0h 3m 0s         MAC-Address: 06:84:CC:FB:D4:5C       RX: 0.00 B (0 P kts.)         eth1       TX: 0.00 B (0 P kts.)         WAN_WIRED       Uptime: 0h 33m 39s         WAAC-Address: 08:80:4C:F9:BEE33       RX: 91.32 MB (90021 P kts.)         TX: 8.14 MB (43813 P kts.)       IPv4: 172.16.11.166/24                                                                                                    | Interfaces | Network                         | Status                                                                                    |
| Image: State of the state of the state | PNSET      | LAN                             | Uptime: 0h 33m 42s<br>MAC-Address: D8:B0:4C:F9:BE:33                                      |
| WAN_4G1         Uptime: 0h om 0s           WAN_4G1         Uptime: 0h om 0s           WAC-Address: 06:84:CC:FB:D4:5C         RX: 0.00 B (0 Pkts.)           eth1         TX: 0.00 B (0 Pkts.)           WAN_WIRED         Uptime: 0h 33m 39s           WAAC-Address: 06:80:4C:F9:BE:33         RX: 91:32 MB (90021 Pkts.)           TX: 8.14 MB (43813 Pkts.)         IPv4: 172.16.11.166/24           IPv4: 172.16.11.166/24         IPv4: 172.16.11.166/24                                                                                                    | SET        | ◎ <sup>3</sup> (22 余)<br>br-lan | RX: 7.72 MB (44227 Pkts.)<br>TX: 91.89 MB (85034 Pkts.)<br>IPv4: 192.168.1.1/24           |
| WAXAddress:         06:84:4CC:FB:D4:5C           #1         TX:         000 B (0 Pkts.)           wAN_WIRED         Uptime: 0h 33m 39s           WAN_WIRED         Uptime: 0h 33m 39s           WAN_WIRED         RX: 91.32 MB (90021 Pkts.)           #2         TX: 8.14 MB (43813 Pkts.)           #4h0.2         IPv4: 172.16.11.166/24                                                                                                    | I DNS      | WAN 4C1                         | Uptime: 0h 0m 0s                                                                          |
| WAN_WIRED         Uptime: (h 33m 39s           ###         RX: 91.32 MB (90021 Pkts.)           ## 0.2         TX: 8.14 MB (43813 Pkts.)           IPv4: 172.16.11.166/24                                                                                                    |            | eth1                            | MAC-Address: 06:84:CC:FB:D4:5C<br>RX: 0.00 B (0 Pkts.)<br>TX: 0.00 B (0 Pkts.)            |
| WAN_WIRED         MAC-Address:         D8:80:4C:F9:8E:33           ##         TX:         91.32 MB (90021 Pits.)           eth0.2         TX:         81.4 MB (43013 Pits.)           IPv4:         172.16.11.166/24                                                                                                    |            |                                 | Uptime: 0h 33m 39s                                                                        |
| Add new interface                                                                                                    |            | eth0.2                          | MAC-Address: D8:80:4C:F9:8E:33<br>RX: 91.32 MB (90021 Pkts.)<br>TX: 8.14 MB (43813 Pkts.) |
| La Add New Internate                                                                                                    |            | Add now interface               | IPV4: 1/2.10.11.100/24                                                                    |
|                                                                                                    |            | Add new interface               |                                                                                           |

#### Figure30 add interface

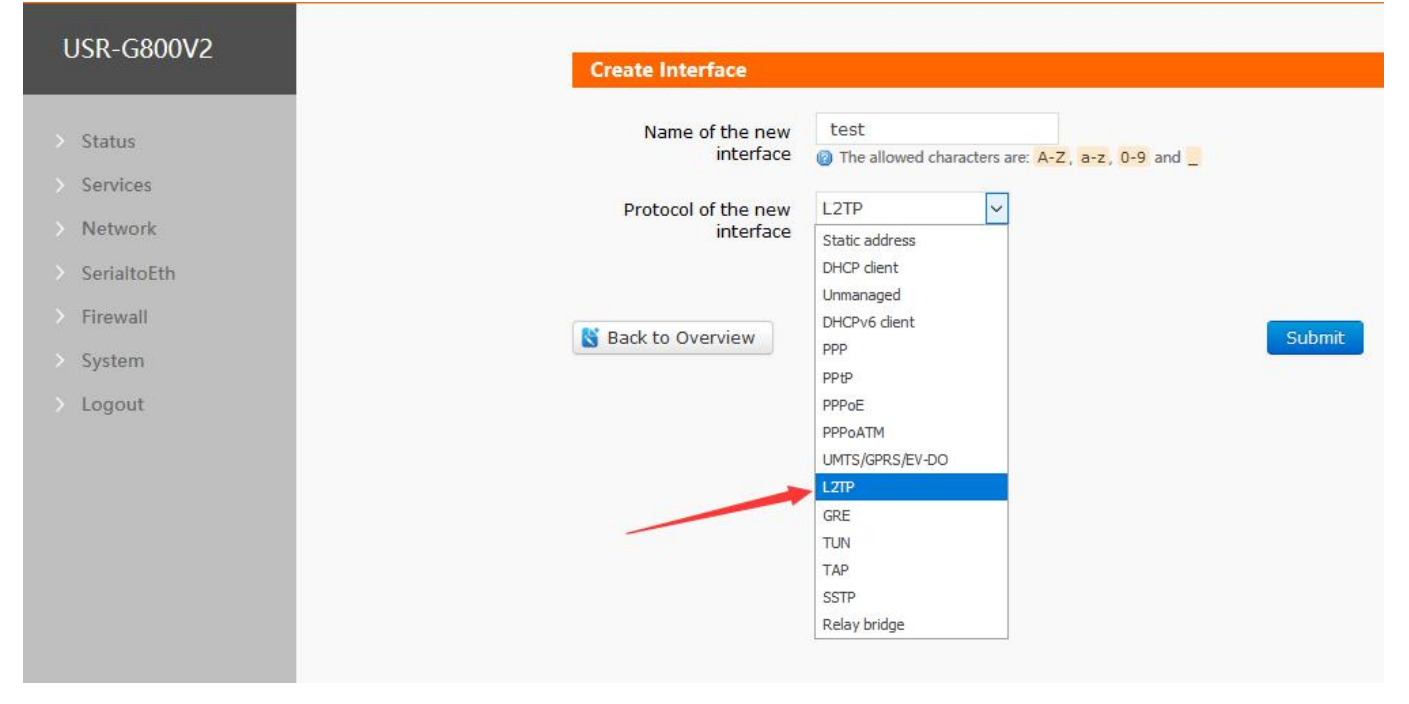

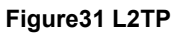

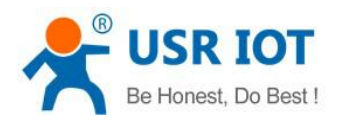

| 0V2 Common Configuratio               | n                                                                    |  |
|---------------------------------------|----------------------------------------------------------------------|--|
|                                       |                                                                      |  |
| Status General Setup Advance          | ed Settings Firewall Settings                                        |  |
| Services Auth Type                    | No Authby                                                            |  |
| letwork Set Static Ip                 | No Authby<br>Only MSChapV2                                           |  |
| rialtoEth Tuppel Auth Password        | MSChapV2 EAP PAP CHAP                                                |  |
| ewall Enable                          | LZIP OVER IPSEC                                                      |  |
| em Enable IPv6 negotiation            |                                                                      |  |
| on the PPP link                       |                                                                      |  |
| Use default gateway                   | Use default gateway 🗹 🍘 If unchecked, no default route is configured |  |
| Use gateway metric                    |                                                                      |  |
| Custom Subnet Mask<br>Enabled         | 🗌 🍘 If unchecked, default Subnet                                     |  |
| Use DNS servers<br>advertised by peer | If unchecked, the advertised                                         |  |
| LCP echo failure                      | 3                                                                    |  |
| threshold                             | Presume peer to be dead after g                                      |  |
| LCP echo interval                     | 120                                                                  |  |
|                                       | Send LCP echo requests at the g                                      |  |

#### Figure32 auth type

| USR-G800V2                                        | Common Configuration                       |                                                                   |  |  |
|---------------------------------------------------|--------------------------------------------|-------------------------------------------------------------------|--|--|
| > Status                                          | General Setup Advanc                       | ed Settings Firewall Settings                                     |  |  |
| > Services                                        | Auth Type                                  | No Authby                                                         |  |  |
| ✓ Network                                         | Set Static Ip                              |                                                                   |  |  |
| Interfaces<br>APNSET                              | Tunnel Auth Password<br>Enable             |                                                                   |  |  |
| IPSECSET<br>Wife                                  | Tunnel Auth Password                       | character: 1-16                                                   |  |  |
| DHCP and DNS                                      | Enable IPv6 negotiation<br>on the PPP link |                                                                   |  |  |
| Hostnames                                         | Use default gateway                        | 🛛 🎯 If unchecked, no default route is configured                  |  |  |
| Diagnostics                                       | Use gateway metric                         |                                                                   |  |  |
| QoS                                               | Custom Subnet Mask<br>Enabled              | 🔲 🍘 If unchecked, default Subnet Mask is 255.255.255.255          |  |  |
| <ul> <li>SerialtoEth</li> <li>Firewall</li> </ul> | Use DNS servers<br>advertised by peer      | 🛛 🔞 If unchecked, the advertised DNS server addresses are ignored |  |  |
|                                                   | Figure33 setting page                      |                                                                   |  |  |

#### Note:

When selecting L2TP OVER IPSEC encryption, IPSEC configuration can refer to IPSEC configuration.

### 3.3.8.3 IPSEC

IPSEC protocol is not a single protocol. It provides a set of architecture for data security between application

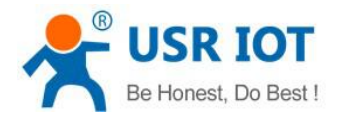

and IP layer, including network authentication protocols AH, ESP, IKE and some algorithms for network authentication and encryption. AH protocol and ESP protocol are used to provide security services, IKE protocol is used for key exchange.

|                                                 | General Setup Advance | ed Settings Connect Log                                                                                                    |
|-------------------------------------------------|-----------------------|----------------------------------------------------------------------------------------------------|
| USR-G800V2                                      | Ipsec Enable          |                                                                                                    |
| > Status                                        | Connect Type          | Net-to-Net Mode                                                                                                    |
| > Services                                      | Transport Type        | Tunnel 🗸                                                                                                    |
| <ul> <li>Network</li> <li>Interfaces</li> </ul> | Function Type         | Client VPN 👻                                                                                                    |
| APNSET                                          | Connect Name          |                                                                                                    |
| IPSECSET                                        | Local Interface       | lan 🗸                                                                                                    |
| Wifi                                            | Local Subnet          |                                                                                                    |
| DHCP and DNS                                    |                       | Ø Subnet expressed as network/netmask, e.g. 10.10.10.0/24                                                                                |
| Hostnames                                       | Local ID              |                                                                                                    |
| Static Routes                                   |                       | <ul> <li>ID expressed as IPv4 address e.g. 10.10.10.10,</li> <li>or as fully-qualified domain name preceded by @ e.g. @domain</li> </ul> |
| Diagnostics                                     | Pomoto Addross        |                                                                                                    |
| QoS                                             | Kenote Address        | IPv4 Address, A.B.C.D                                                                                                    |
| > SerialtoEth                                   | Remote Subnet         |                                                                                                    |
| > Firewall                                      |                       | Subnet expressed as network/netmask, e.g. 10.10.10.0/24                                                                                  |
|                                                 |                       |                                                                                                    |

#### Figure34 setting page

- Application mode selection: Net-to-Net mode (site-to-site or gateway-to-gateway), Road Warrior mode (end-to-site or PC-to-gateway)
- Transport mode selection: It can be divided into tunnel mode and transmission mode. You can choose from the transport type.
- Functional types: can be divided into VPN client and VPN server.
- · Connection name: The name used to indicate the connection must be unique.
- · Local interface: The local address through which you can choose wan\_wired, wan\_4g
- · Remote address: IP/domain name on the other end.
- Local Terminals: IPSEC protects subnets and subnet masks. If you choose the client of Road Warrior mode, you do not need to fill in.
- Remote Terminals: IPSEC end-to-end protection subnet and subnet mask.
- Local identifier: Channel local identifier, which can be IP or domain name. Note that when you customize a domain name, add @
- Remote dentifier: Channel-to-end identifier, which can be IP or domain name. Note that when you customize a domain name, add @

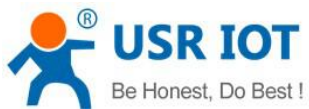

| Be Honest, Do Best         | USR-G806 User Manual                   | Technical Support: h.usriot.com |
|----------------------------|----------------------------------------|---------------------------------|
| USR-G800V2                 | General Setup Advance                  | ed Settings Connect Log         |
| > Status                   | IKE Algorithm                          | 3DES-SHA1 Y                     |
| > Services                 | IKE Life Time                          | 28800                           |
| Interfaces                 | SA Type                                | ESP V                           |
| APNSET                     | ESP Algorithm                          | 3DES-SHA1 V                     |
| Wifi                       | ESP Life Time                          | 3600                            |
| DHCP and DNS               | Mode                                   | Main                            |
| Hostnames<br>Static Routes | Session key forward<br>encryption(PFS) |                                 |
| Diagnostics                | Auth By                                | Secret ~                        |
| QoS                        |                                        |                                 |
| > SerialtoEth              | PSK                                    | 100 million                     |
| > Firewall                 |                                        |                                 |

### Figure35 setting page

- Start DPD Detection: Whether to Enable this Function
- DPD time interval: Set the time interval of connection detection (DPD).
- DPD timeout: Set the connection detection (DPD) timeout.
- DPD operation: Set up the operation of connection detection.
- IKE encryption: The first stage includes IKE encryption mode, integrity scheme and DH switching algorithm.
- · IKE life cycle: Set IKE life cycle in seconds, default: 28800.
- · SA type: ESP and AH can be selected in the second stage.
- ESP Encryption: Select the corresponding encryption mode and integrity scheme.
- ESP Life Cycle: Set ESP Life Cycle, Unit: s, Default: 3600
- Mode: The negotiation mode defaults to the main mode, and the barbaric mode can be chosen.
- · Session Key Forward Encryption (PFS): Whether PFS is enabled

• Authentication method: At present, it supports the authentication method of pre-shared key.

Note:

After the configuration is successful, ISAKMP SA established flag in the connection log indicates that IPSEC VPN was created successfully.

### 3.3.8.4 **OPENVPN**

OPEN VPN is an application layer VPN implementation based on OpenssI library. It supports certificate-based two-way authentication, that is, the client needs to authenticate the server, and the server also needs to authenticate the client.

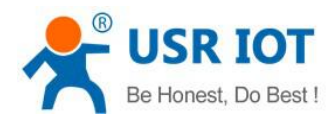

USR IOT

| USR-G800V2                                 | WAN_WIRED                        | WAN_4G1 LAN                                                                                                    |                                                                         |
|--------------------------------------------|----------------------------------|----------------------------------------------------------------------------------------------------|-------------------------------------------------------------------------|
| > Status                                   | Interfaces                       |                                                                                                    |                                                                         |
| > Services                                 |                                  |                                                                                                    |                                                                         |
| ✓ Network                                  | Interface Overview               |                                                                                                    |                                                                         |
| Interfaces                                 | Network                          | Status                                                                                                    | Actions                                                                 |
| APNSET                                     | LAN                              | Uptime: 0h 33m 42s<br>MAC-Address: D8:B0:4C:F9:BE:33<br>DV: 7.73 MB (44337 DH+)                                                                         | 🔗 Connect 🛛 🙆 Stop                                                      |
| IPSECSET<br>Wifi                           | த் <sup>த</sup> (ஊ இ )<br>br-lan | <b>TX:</b> 91.89 MB (85034 Pkts.)<br><b>IPv4:</b> 192.168.1.1/24<br><b>IPv4:</b> 192.168.1.1/24                                                         | 🗹 Edit 🗴 💼 Delete                                                       |
| DHCP and DNS<br>Hostnames<br>Static Routes | WAN_4G1                          | Uptime:         0h Om 0s           MAC-Address:         06:84:CC:FB:D4:5C           RX:         0.00 B (0 Pkts.)           TX:         0.00 B (0 Pkts.) | <ul> <li>Connect</li> <li>Stop</li> <li>Edit</li> <li>Delete</li> </ul> |
| Diagnostics<br>QoS                         | WAN_WIRED<br>22<br>eth0.2        | Uptime: 0h 33m 39s<br>MAC-Address: D8:80:4C:F9:8E:33<br>RX: 91.32 MB (90021 Pkts.)<br>TX: 8.14 MB (43813 Pkts.)                                         | <ul><li>Connect</li><li>Stop</li><li>Edit</li><li>Delete</li></ul>      |
| Senarrotth     Firewall     System         | Add new interface                | IPv4: 172.16.11.166/24                                                                                                    |                                                                         |
| > Logout                                   |                                  |                                                                                                    |                                                                         |

### Figure36 add interface

| USR-G800V2                                                                                                    | Create Interface                                                                                                    |                                                                                                    |                                                                                                    |
|----------------------------------------------------------------------------------------------------|----------------------------------------------------------------------------------------------------|----------------------------------------------------------------------------------------------------|----------------------------------------------------------------------------------------------------|
| <ul> <li>Status</li> <li>Services</li> <li>Network</li> <li>SerialtoEth</li> <li>Firewall</li> <li>System</li> <li>Logout</li> </ul> | Create interface<br>Protocol of the new<br>interface<br>Create a bridge over<br>multiple interfaces<br>Cover the following<br>interface | The allowed charact Static address Static address DHCP dient Unmanaged DHCPv6 dient PPP PPP0E PPP0E PPP0ATM UMTS/GPRS/EV-DO LZTP GRE TUN TAP SSTP Relay bridge O Ethernet Ad O Kireless Ne O C Custom Int | ters are: A-Z, a-z, 0-9 and _<br>er: "apcli0"<br>h: "eth0"<br>"eth0.1" (lan)<br>"eth0.2" (wan_wired)<br>er: "eth1" (wan_4g1)<br>er: "ra0"<br>er: "teql0"<br>er: "kds0"<br>er: "wds1"<br>dapter: "wds2"<br>dapter: "wds3"<br>etwork: Master "USR-G800V2-BE33" (lan)<br>terface: |
|                                                                                                    |                                                                                                    |                                                                                                    |                                                                                                    |

Figure37 setting page

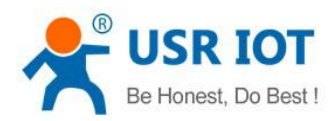

| -G800V2      |                                                             |                                              |                                            |
|--------------|-------------------------------------------------------------|----------------------------------------------|--------------------------------------------|
|              | TEST WAN_4G                                                 | 1 WAN_WIRE                                   | D LAN                                      |
| tatus        | Interfaces - TEST                                           |                                              |                                            |
| ervices      |                                                             |                                              | t v                                        |
| letwork      | On this page you can config<br>network interfaces separated | ure the network inte<br>d by spaces. You car | ertaces. You car<br>n also use <u>VLAN</u> |
| nterfaces    |                                                             |                                              |                                            |
| APNSET       | Common Configuration                                        | ı                                            |                                            |
| PSECSET      | General Setup Advance                                       | ed Settings Fir                              | ewall Settings                             |
| Vifi         |                                                             |                                              | 100                                        |
| HCP and DNS  | Status                                                      | tu                                           | n-test                                     |
| istnames     |                                                             |                                              |                                            |
| ratic Routes | Protocol                                                    | TUN                                          | ~                                          |
| liagnostics  | TCD/UDD Notwork                                             |                                              |                                            |
| agnosics     | ICF/ODF NELWOIK                                             |                                              |                                            |
| 05           | Port                                                        | 1194                                         |                                            |
| toEth        | Local Interface                                             | lan 🗸                                        |                                            |
| 1            |                                                             |                                              |                                            |
|              | Remote Address                                              |                                              |                                            |

### Figure38 setting page

- Protocol: TUN (Routing Mode) or TAP (Bridge Mode) .
- Channel protocol: UDP or TCP
- Port: The listening port of OPENVPN client.
- Home interface: wan\_wrid or wan\_4g.
- Remote address: IP/domain name of the server.
- Local Tunnel Address: You can set the local tunnel address, such as 192.168.10.1, if not fill in, default server automatic allocation.
- Remote Tunnel Address: You can set the opposite tunnel address, such as 192.168.10.1, if not fill in, default server automatic allocation.

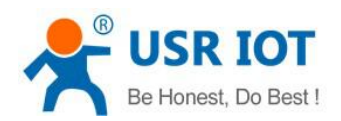

| USR-G800V2 General Setup Advan                     | ed Settings Firewall Settings |
|----------------------------------------------------|-------------------------------|
| Encoursion Standard                                | Blowfish CBC 🗸                |
| Services Hash Algorithm                            | SHA1 ~                        |
| ✓ Network Use LZO Compression                      |                               |
| Interfaces Keepalive Set                           |                               |
| APNSET Tun MTU Set                                 |                               |
| Wifi TCP MSS                                       |                               |
| DHCP and DNS TLS Enable                            |                               |
| Hostnames Local Tunnel Address                     |                               |
| Static Routes Remote Tunnel Address                |                               |
| Diagnostics<br>QoS Public Server CA<br>Certificate |                               |
| > SerialtoEth                                      |                               |
| > Firewall                                         |                               |
| > System                                           |                               |
| > Logout                                           |                               |

#### Figure39 setting page

- Encryption Standards: Channel Encryption Standards include Blowfish CBC, AES-128 CBC, AES-192 CBC, AES-256 CBC and AES-512 CBC.
- · Use LZO compression: Enable or disable transmission data using LZO compression.
- Keep-alive settings: default is 10 120
- TUN MTU Settings: Set MTU Values for Channels
- TCP MSS: Maximum Segmentation Size of TCP Data
- TLS Authentication Key: Authentication Key for Secure Transport Layer
- Public Service CA Certificate: A Certificate Common to Server and Client
- Public Client Certificate: Client Certificate
- Client Private Key: Client Key

#### Note:

Before the connection between client and server, Ca certificate, client certificate, client key, TLS authentication key, which need to be provided by server.

### 3.3.8.5 GRE

GRE (Generic Routing Encapsulation) protocol is for some network layer protocol (such as IP and IPX) datagram Encapsulation, make the datagram is encapsulated to in another transmission in the network layer protocol (IP). The GRE uses Tunnel technology, which is the third-tier Tunnel protocol of the Virtual Private Network.

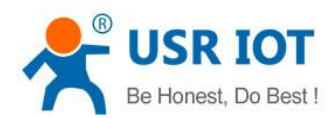

| <u> </u> | 2             |        |                                                                                         |                                                              |                   |
|----------|---------------|--------|-----------------------------------------------------------------------------------------|--------------------------------------------------------------|-------------------|
| l        | USR-G800V2    |        | WAN_WIRED                                                                               | WAN_4G1 LAN                                                  |                   |
|          | Status        |        | nterfaces                                                                               |                                                              |                   |
|          | Services      |        | interraces                                                                              |                                                              |                   |
| ~        | Network       | L L    | nterface Overview                                                                       |                                                              |                   |
| ſ        | Interfaces    | N      | letwork                                                                                 | Status                                                       | Actions           |
| L        | APNSET        |        | LAN                                                                                     | Uptime: 0h 33m 42s<br>MAC-Address: D8:B0:4C:E9:BE:33         |                   |
|          | IPSECSET      |        | s2 (5                                                                                   | RX: 7.72 MB (44227 Pkts.)                                    | & Connect Stop    |
|          | Wifi          | br-lan | TX: 91.89 MB (85034 Pkts.)<br>IPv4: 192.168.1.1/24<br>IPv6: FDAE:DEEC:9FEA:0:0:0:0:1/60 | C Edit 🝵 Delete                                              |                   |
|          | DHCP and DNS  |        | WAN 4G1                                                                                 | Uptime: 0h 0m 0s                                             |                   |
|          | Hostnames     |        | J.                                                                                      | MAC-Address: 06:84:CC:FB:D4:5C                               | Connect Stop      |
|          | Static Routes | eth1   | eth1                                                                                    | TX: 0.00 B (0 Pkts.)                                         | 🗹 Edit 🛛 🍵 Delete |
|          | Diagnostics   |        | WAN WIRED                                                                               | Uptime: 0h 33m 39s                                           |                   |
|          | QoS           |        | WAN_WIKED                                                                               | MAC-Address: D8:B0:4C:F9:BE:33<br>RX: 91.32 MB (90021 Pkts.) | 🖉 Connect 🥘 Stop  |
|          | SerialtoEth   |        | eth0.2                                                                                  | TX: 8.14 MB (43813 Pkts.)<br>IPv4: 172.16.11.166/24          | 🗹 Edit 🧰 Delete   |
|          | Firewall      | a      | Add new interface                                                                       |                                                              |                   |
|          | System        |        |                                                                                         |                                                              |                   |
|          | Logout        |        |                                                                                         |                                                              |                   |

#### Figure40 setting page

#### USR-G800V2 **Create Interface** Name of the new > Status interface The allowed characters are: A-Z, a-z, 0-9 and \_ > Services Static address ~ Protocol of the new > Network interface Static address DHCP dient > SerialtoEth Create a bridge over Unmanaged multiple interfaces > Firewall DHCPv6 dient PPP Cover the following er: "apcli0" > System PPtP interface h: "eth0" > Logout PPPoE "eth0.1" (lan) PPPoATM "eth0.2" (wan\_wired) UMTS/GPRS/EV-DO L2TP er: "eth1" (wan\_4g1) er: "ra0" TUN er: "tegl0" TAP er: "wds0" SSTP er: "wds1" Relay bridge O 🖉 Ethernet Adapter: "wds2" O 🖉 Ethernet Adapter: "wds3" O 🙍 Wireless Network: Master "USR-G800V2-BE33" (lan) O 🔬 Custom Interface:

Figure41 setting page

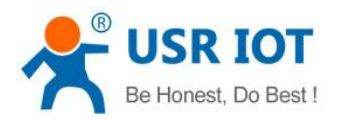

| USR-G800V2    | TEST WAN_4G                    | 1 WAN_WIRED LAN                           |                                   |
|---------------|--------------------------------|-------------------------------------------|-----------------------------------|
|               | Interfaces - TEST              |                                           |                                   |
| > Status      | On this page you can configu   | ure the network interfaces. You ca        | n bridge several interfaces by    |
| > Services    | network interfaces separated   | l by spaces. You can also use VLA         | N notation INTERFACE.VLANN        |
| ✓ Network     | -                              |                                           |                                   |
| Interfaces    | Common Configuration           |                                           |                                   |
| APNSET        | General Setup Advance          | ed Settings Firewall Settings             |                                   |
| IPSECSET      |                                | E.                                        |                                   |
| Wifi          | Status                         | gre-test                                  | TX: 0.00 B (0 Pkts.)              |
| DHCP and DNS  |                                |                                           |                                   |
| Hostnames     | Protocol                       | GRE 🗸                                     |                                   |
| Static Routes | Remote Address                 |                                           |                                   |
| Diagnostics   |                                |                                           |                                   |
| QoS           | Local Address                  |                                           |                                   |
| > SerialtoEth | Remote Tunnel Address          |                                           |                                   |
| > Firewall    | Local Tunnel Address           |                                           |                                   |
| > System      |                                |                                           |                                   |
| > Logout      |                                |                                           |                                   |
|               | Figure42 setting page          |                                           | Save Apply                        |
|               | r igure42 setting page         |                                           |                                   |
| USR-G800V2    |                                |                                           |                                   |
|               | TEST WAN_4G1                   | WAN_WIRED LAN                             |                                   |
| > Status      | Interfaces - TEST              |                                           |                                   |
| > Services    | On this page you can configur  | re the network interfaces. You can l      | bridge several interfaces by tick |
| ✓ Network     | network interfaces separated b | by spaces. You can also use <u>VLAN</u> r | notation INTERFACE.VLANNR (       |
| Interfaces    |                                |                                           |                                   |
| APNSET        | Common Configuration           |                                           |                                   |
| IPSECSET      | General Setup Advanced         | Settings Firewall Settings                |                                   |
| Wifi          | TI Set                         |                                           |                                   |
| DHCP and DNS  | The Set                        |                                           |                                   |
| Hostnames     | Override MTU                   |                                           |                                   |
| Static Routes |                                |                                           |                                   |
| Diagnostics   |                                |                                           | Save Apply                        |
| QoS           |                                |                                           |                                   |
| > SerialtoEth |                                |                                           |                                   |
|               | Figure43 setting page          |                                           |                                   |

- TTL Settings: set the TTL of the GRE channel, default 255
- Set MTU: set the MTU of GRE channel, default 1400

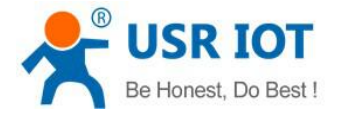

#### 3.3.8.6 SSTP

SSTP, also known as secure sockets tunnel protocol, is an Internet protocol that creates a VPN tunnel for traffic over HTTPS.

SSTP is only available for remote access and does not support VPN tunnels between sites

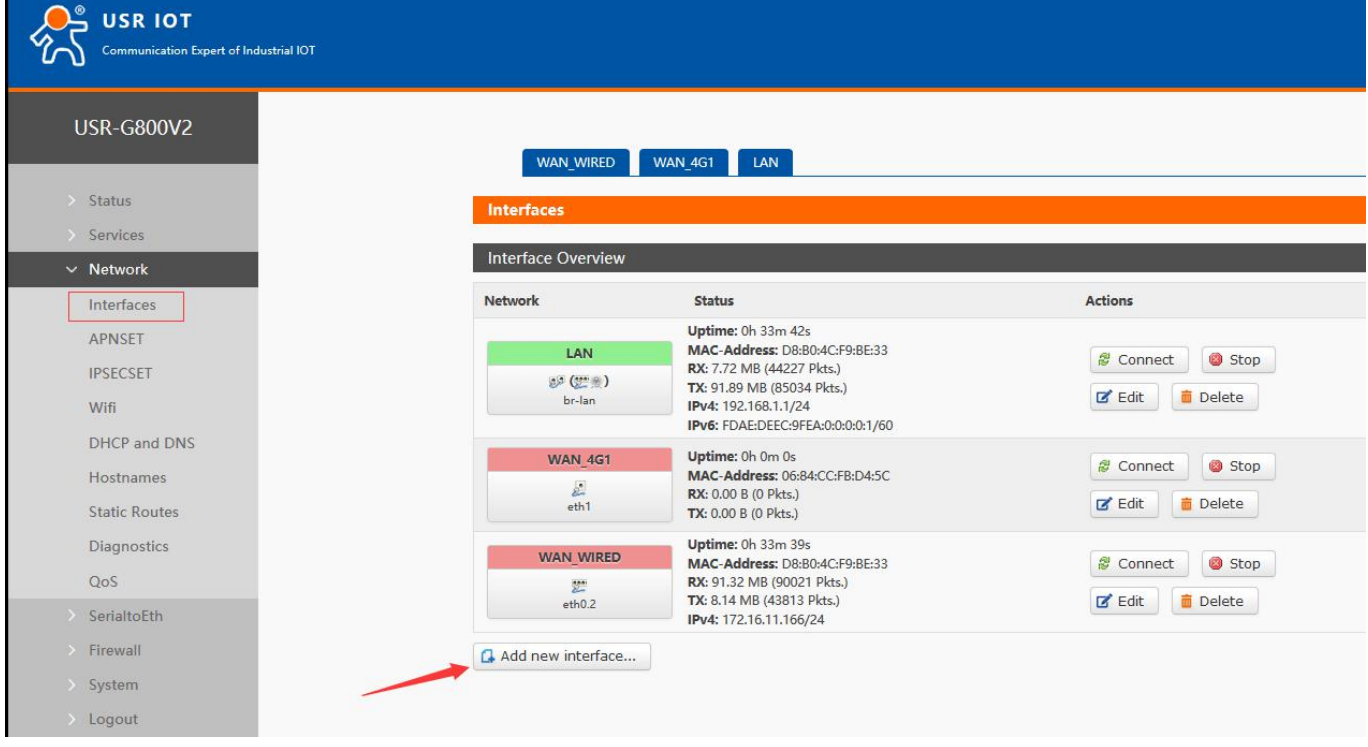

Figure44 setting page

| USR-G800V2                                                                                                    | Create Interface                                                                                                    |                                                                                                    |                                                                                                    |
|----------------------------------------------------------------------------------------------------|----------------------------------------------------------------------------------------------------|----------------------------------------------------------------------------------------------------|----------------------------------------------------------------------------------------------------|
| <ul> <li>Status</li> <li>Services</li> <li>Network</li> <li>SerialtoEth</li> <li>Firewall</li> <li>System</li> <li>Logout</li> </ul> | Name of the new<br>interface<br>Protocol of the new<br>interfaces<br>Create a bridge over<br>multiple interfaces<br>Cover the following<br>interface | <ul> <li>The allowed characteristic address</li> <li>Static address</li> <li>Static address</li> <li>DHCP dient</li> <li>Unmanaged</li> <li>DHCPv6 dient</li> <li>PPP</li> <li>PPtP</li> <li>PPPoE</li> <li>PPPoATM</li> <li>UMTS/GPRS/EV-DO</li> <li>L2TP</li> <li>GRE</li> <li>TUN</li> <li>TAP</li> <li>SSTP</li> <li>Relay bridge</li> <li>SSTP</li> <li>Ethernet A</li> <li>Ethernet A</li> </ul> | <pre>cters are: A-Z, a-z, 0-9 and er: "apcli0" h: "eth0"    "eth0.1" (lan)    "eth0.2" (wan_wired) er: "eth1" (wan_4g1) er: "ra0" er: "kds0" er: "wds1" kdapter: "wds2" kdapter: "wds3"</pre> |
|                                                                                                    |                                                                                                    | U 🔮 Wireless N                                                                                                    | letwork: Master "USR-G800V2-BE33" (lan)                                                                                                    |

Figure45 setting page

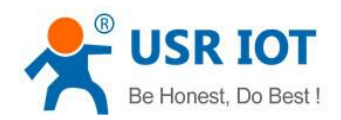

| 5   | Status        |                              |                                             |              |                                 |
|-----|---------------|------------------------------|---------------------------------------------|--------------|---------------------------------|
| ĺ   | Sonicas       | On this page you can configu | re the netwo <mark>r</mark> k interfaces. Y | ou can bridg | e several interfaces by ticking |
|     | Network       | network interfaces separated | by spaces. You can also use                 | VLAN notat   | ION INTERFACE.VLANNR (e.g.      |
| Ě   | Network       | Common Configuration         |                                             |              |                                 |
|     | Interfaces    | Common Comiguration          |                                             |              |                                 |
|     | APNSET        | General Setup Advanced       | l Settings Firewall Set                     | tings        |                                 |
|     | IPSECSET      | Chabun                       |                                             |              |                                 |
|     | Wifi          | Status                       | sstp-test                                   |              | TX: 0.00 B (0 Pkts.)            |
|     | DHCP and DNS  |                              |                                             |              |                                 |
|     | Hostnames     | Protocol                     | SSTP 🗸                                      |              |                                 |
|     | Static Routes | SSTP Server                  |                                             |              |                                 |
|     | Diagnostics   | PAP/CHAP username            |                                             |              |                                 |
|     | QoS           |                              |                                             |              |                                 |
| >   | SerialtoEth   | PAP/CHAP password            |                                             | en<br>en     |                                 |
| >   | Firewall      |                              |                                             |              |                                 |
| >   | System        |                              |                                             |              | Save Apply                      |
| 122 |               |                              |                                             |              |                                 |

#### Figure46 setting page

- SSTP Server: IP or Domain Name of SSTP Server
- PAP/CHAP User Name: SSTP User Name
- PAP/CHAP password: SSTP password

Note:

Advanced settings can refer to advanced settings of PPTP.

### 3.3.9 Static Route

Static routing can achieve setup communication between two different intranet segments, such as the following configuration:

The Wan port of G800V2 is 192.168.13.167, and the LAN port is 192.168.20.1.

The Wan port of G806 is 192.168.13.165, and the LAN port is 192.168.1.1.

If users want to realize that the PC under G800V2 LAN port accesses the PC under G806 LAN port, users can add a static routing to G800V2.

Set up static routing on G800V2 first. (Refer to G800V2 setting principle for setting up G806)

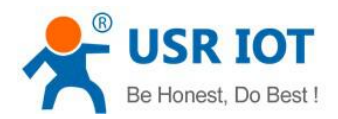

| USR-G800V2                                                    | Routes   |                                                                                           |                            |                        |                |                   |          |              |              |          |
|---------------------------------------------------------------|----------|-------------------------------------------------------------------------------------------|----------------------------|------------------------|----------------|-------------------|----------|--------------|--------------|----------|
| > Status                                                      |          | Routes specify over which interface and gateway a certain host or network can be reached. |                            |                        |                |                   |          |              |              |          |
| > Services                                                    |          | Static IPv4 Rou                                                                           | tes                        |                        |                |                   |          |              |              |          |
| ✓ Network                                                     |          |                                                                                           |                            |                        |                |                   |          |              |              |          |
| Interfaces                                                    |          | Interface                                                                                 | Target                     | IPv4-Netmask           | IPv4-          | -Gateway          | Metr     | ic           | MTU          |          |
| APNSET                                                        |          |                                                                                           | Host- <u>IP</u> or Network | if target is a network |                |                   |          |              |              |          |
| IPSECSET                                                      | w        | van_wired 🗸                                                                               | 192.168.1.0                | 255.255.255.0          | 192.16         | 8.13.165          |          |              |              | 📋 Delete |
| Wifi                                                          |          |                                                                                           |                            |                        |                |                   |          |              |              |          |
| DHCP and DNS                                                  | a        | Add                                                                                       |                            |                        |                |                   |          |              |              |          |
| Hostnames                                                     | 2        | Static IPv6 Rou                                                                           | tes                        |                        |                |                   |          |              |              |          |
| Static Routes                                                 |          | Interface                                                                                 |                            | Target                 |                |                   | IPv6-Ga  | teway        | Metric       | MTU      |
| Diagnostics                                                   |          |                                                                                           |                            |                        | CIDP           |                   |          |              |              |          |
| QoS                                                           |          |                                                                                           | I                          | -Address of Network    | (CIDK)         |                   |          |              |              |          |
| > SerialtoEth                                                 |          |                                                                                           |                            | Thi                    | s section cont | tains no values y | /et      |              |              |          |
| USR-G800V2                                                    |          |                                                                                           | Figure47                   | setting page           | )              |                   |          |              |              |          |
| <ul> <li>Status</li> <li>Services</li> <li>Network</li> </ul> |          |                                                                                           | Output accept v            |                        |                |                   |          |              |              |          |
| SerialtoEth                                                   |          | Zones                                                                                     |                            |                        |                |                   |          |              |              |          |
| ✓ Firewall                                                    |          |                                                                                           | Zone ⇒ Forwardings         |                        | Input          | Output            | Forward  | Masguerading | MSS clamping |          |
| General Settings                                              |          |                                                                                           |                            |                        |                |                   |          |              |              |          |
| Port Forwards                                                 |          |                                                                                           |                            |                        |                |                   |          |              |              | C Edit   |
| Custom Rules                                                  |          | li                                                                                        | an: lan: ∰ ⊛ 🔿 🗰           | an                     | accept 🗸       | accept 🗸          | accept 🗸 |              |              | a Delete |
| Restricting access                                            |          |                                                                                           |                            |                        |                |                   |          |              |              |          |
| rate-limiting                                                 |          | wan: wan_                                                                                 | wired: 👷 wan_4g1: /        | ⇒ ACCEPT               | accept 🗸       | accept ~          | accept ~ |              |              | Edit     |
| System                                                        |          |                                                                                           |                            |                        |                |                   |          |              |              |          |
| Logout                                                        | <u>(</u> | Add                                                                                       |                            |                        |                |                   |          |              |              |          |
|                                                               |          |                                                                                           |                            |                        |                |                   |          |              |              |          |

#### Figure48 setting page

Note:

1. Static routing is not added by default. When using this function, please configure it according to specific requirements.

2. After adding, please enable the forwarding of Firewall - > basic settings.

### 3.3.10 Firewall

### 3.3.10.1 NAT Function

### · 3.3.10.1.1 MASQ

MASQ, also known as MASQUREADE, converts the source IP leaving the packet into the IP address of an interface of the router. If the IP dynamic camouflage is checked in the figure, the system will change the source IP address of the packet leaving the router to the IP address of the WAN port.

Note:

Enable by default.

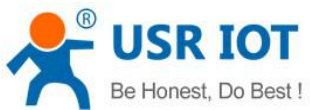

| Be Honest                                       | est, Do Best ! USR-G806 User Manual Techn |                                                                     |          | chnical Support: h.usriot.com |          |              |              |        |
|-------------------------------------------------|-------------------------------------------|---------------------------------------------------------------------|----------|-------------------------------|----------|--------------|--------------|--------|
| USR-G800V2  Status Services Network             |                                           | Input     accept        Output     accept        Forward     reject |          |                               |          |              |              |        |
| SerialtoEth     Firewall     General Settings   | Zones                                     | Zone ⇒ Forwardings                                                  | Input    | Output                        | Forward  | Masquerading | MSS clamping | -      |
| Port Forwards<br>Traffic Rules<br>Custom Rules  |                                           | lan: lan: ﷺ ★ wan                                                   | accept 🗸 | accept 🗸                      | accept 🗸 |              |              | C Edit |
| Restricting access<br>rate-limiting<br>> System | wan:                                      | wan_wired: ﷺ wan_4g1: ﷺ ⇒ ACCEPT                                    | accept 🗸 | accept 🗸                      | reject 🗸 |              |              | C Edit |
| > Logout                                        | Add                                       |                                                                     | Save     | Арріу                         |          |              |              |        |

#### Figure49 MASQ setting page

### · 3.3.10.1.2 SNAT

Source NAT is a special form of packet camouflage. By changing the source address of the packet leaving the router, the source IP address of the packet leaving the router is fixed to 192.168.9.1.

|                    | Name S                    | ource zone Destination z           | one                                  |                                  |                                             |
|--------------------|---------------------------|------------------------------------|--------------------------------------|----------------------------------|---------------------------------------------|
| > Status           | New forward rule          | ∽ wan                              | V S Add and edit                     |                                  |                                             |
| > Services         |                           |                                    |                                      |                                  |                                             |
| > Network          |                           |                                    |                                      |                                  |                                             |
| > SerialtoEth      | Source NAT                | r 1.1                              |                                      | 10 1/                            | ff f la la la la la la la la la la la la la |
| ✓ Firewall         | addresses to internal sub | orm of masquerading which<br>nets. | allows fine grained control over the | e source IP used for outgoing tr | attic, for example to map multiple WAIN     |
| General Settings   | Name                      | Match                              | Action                               | Enable                           | Sort                                        |
| Port Forwards      |                           |                                    |                                      |                                  |                                             |
| Traffic Rules      |                           |                                    | This section contains no value       | s yet                            |                                             |
| Custom Rules       |                           |                                    |                                      |                                  |                                             |
| Restricting access | New source NAT:           |                                    |                                      |                                  |                                             |
| rate-limiting      | Name                      | Source zone Destir                 | nation zone To source                | IP To sour                       | ce port                                     |
| > System           | test                      | lan 🗸 🛛 v                          | van 🗸 192.168.9.1                    | Do not rewrit                    | Add and edit                                |
| > Logout           |                           |                                    |                                      |                                  |                                             |
|                    |                           |                                    |                                      |                                  |                                             |
|                    |                           |                                    | Save Apply                           |                                  |                                             |

Figure50 setting page

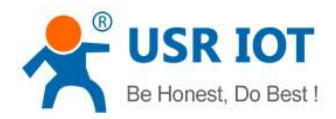

## 3.3.10.1.3 DNAT

### 3.3.10.1.1.1 Port Forward

| > Status           | Port forwarding allows remote computers on the internet to connect to a specific computer or service within the private Dark |
|--------------------|----------------------------------------------------------------------------------------------------|
| > Services         | Port Forwards                                                                                                    |
| > Network          |                                                                                                    |
| SerialtoEth        | Name Match Forward to Enable Sort                                                                                            |
| ✓ Firewall         |                                                                                                    |
| General Settings   | This section contains no values yet                                                                                          |
| Port Forwards      |                                                                                                    |
| Traffic Rules      | New port forward:                                                                                                    |
| Custom Rules       | Name Protocol External External Internal Internal IP Internal<br>2010 port 2011 address port                                 |
| Restricting access |                                                                                                    |
| rate-limiting      |                                                                                                    |
| > System           |                                                                                                    |
| > Logout           | Save Apply                                                                                                    |

Figure51 port forward

### 3.3.10.1.1.2 NAT/DMZ

| > Status                                               | Port forwarding allows remote computers on the Internet to connect to a specific computer or service within the private LAN. |                                                                    |           |                     |             |             |          |          |
|--------------------------------------------------------|----------------------------------------------------------------------------------------------------|--------------------------------------------------------------------|-----------|---------------------|-------------|-------------|----------|----------|
| > Services                                             | Port Forwa                                                                                                    | rds                                                                |           |                     |             |             |          |          |
| > Network                                              | Name                                                                                                    | Match                                                              |           | Femural to          |             | Enable      | Cart     |          |
| > SerialtoEth                                          | Name                                                                                                    | Match                                                              |           | Porward to          |             | Enable      | 3011     |          |
| <ul> <li>Firewall</li> <li>General Settings</li> </ul> | test                                                                                                    | IPv4-TCP<br>From any host in wan<br>Via any router IP at port 8080 | IP        | 192.168.1.214, port | 80 in Ian   | V           | •        | i Delete |
| Port Forwards                                          |                                                                                                    |                                                                    |           |                     |             |             |          |          |
| Traffic Rules                                          |                                                                                                    |                                                                    |           | New port forw       | ard:        |             |          |          |
| Custom Rules                                           |                                                                                                    | Name                                                               | Protocol  | External Extern     | al Internal | Internal IP | Internal |          |
| Restricting access                                     |                                                                                                    |                                                                    | 11010001  | zone port           | zone        | address     | port     |          |
| rate-limiting                                          |                                                                                                    |                                                                    | TCP+UDP ~ | wan~                | lan 🗸       | ~           |          | 🔂 Add    |
| > System                                               |                                                                                                    |                                                                    |           |                     |             |             |          |          |
| > Logout                                               |                                                                                                    |                                                                    |           | Save                | ply         |             |          |          |

Figure52 setting page

### Note:

Port mapping and DMZ functions cannot be used simultaneously.

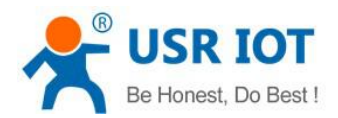

### 3.3.10.2 Restricting Access

| )V2                      |
|--------------------------|
|                          |
| es<br>irk<br>oEth        |
|                          |
| ral Settings<br>Forwards |
| iles<br>Rules            |
| access                   |
|                          |
|                          |
|                          |

Figure53 black/white list

### 3.3.10.3 Rate-Limiting

| USR-G800V2         |          | Restrict access to t | he Internet speed o | fip                       |                 |
|--------------------|----------|----------------------|---------------------|---------------------------|-----------------|
| > Status           |          | start ip             | end ip              | downstream (KB/S)         | upstream (KB/S) |
| > Services         | <i>.</i> |                      |                     |                           |                 |
| > Network          |          |                      |                     | This section contains no  | o values yet    |
| > SerialtoEth      |          |                      |                     |                           |                 |
| ✓ Firewall         |          |                      |                     | New firewall re           | ıle:            |
| General Settings   |          | start ip             | end ip              | downstream (KB/S) upstrea | m (KB/S)        |
| Port Forwards      |          |                      |                     |                           | 🗘 Add           |
| Traffic Rules      |          |                      |                     |                           |                 |
| Custom Rules       |          | Restrict access to t | he Internet sneed o | fmac                      |                 |
| Restricting access |          | Restrict decess to t | ne memer speed o    | T Mac                     |                 |
| rate-limiting      |          | MAC                  |                     | downstream (KB/S)         | upstream (KB/S) |
| > System           |          |                      |                     |                           |                 |
| > Logout           |          |                      |                     | This section contains no  | o values yet    |
|                    |          |                      |                     |                           |                 |

### Figure54 rate-limiting

## 4 Setup Method

## 4.1 Webpage Setting

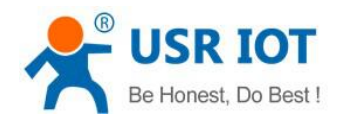

#### USR-G806 User Manual

Technical Support: h.usriot.com

| Parameters     | Default         |
|----------------|-----------------|
| SSID           | USR-G800V2-XXXX |
| IP of LAN port | 192.168.1.1     |
| Account        | root            |
| Password       | root            |
| Wifi-password  | www.usr.cn      |

## 

Figure55 webpage

## 4.2Web Function

Status

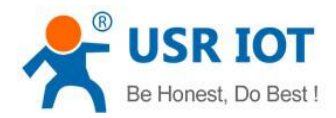

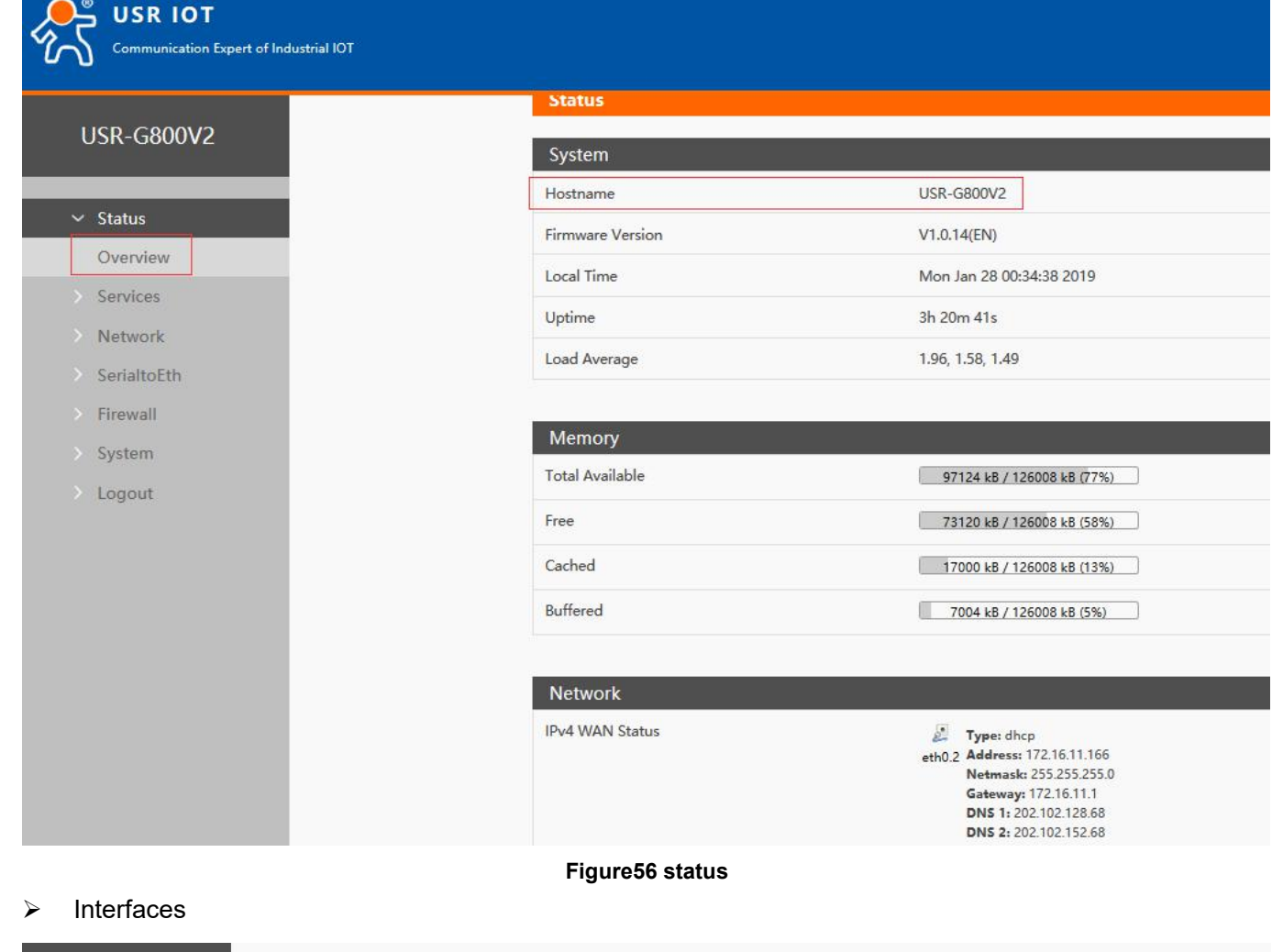

| USR-G800V2                 | WAN_WIRED           | WAN_4G1 LAN                                                                          |                    |
|----------------------------|---------------------|--------------------------------------------------------------------------------------|--------------------|
| > Status                   | Interfaces          |                                                                                      |                    |
| > Services                 |                     |                                                                                      |                    |
| ✓ Network                  | Interface Overview  |                                                                                      |                    |
| Interfaces                 | Network             | Status                                                                               | Actions            |
| APNSET                     | LAN                 | Uptime: 3h 21m 28s<br>MAC-Address: D8:B0:4C:F9:BE:33                                 | 🖉 Connect 🛛 🙉 Ston |
| IPSECSET<br>Wifi           | في (ﷺ)<br>br-lan    | RX: 14.78 MB (97011 Pkts.)<br>TX: 211.87 MB (197218 Pkts.)<br>IPv4: 192.168.1.1/24   | Connect Connect    |
| DHCP and DNS               | WAN 4G1             | Uptime: 0h 0m 0s                                                                     | 🦪 Connect 🛛 🚳 Ston |
| Hostnames<br>Static Routes | یا<br>eth1          | MAC-Address: 06:84:CC:FB:D4:5C<br>RX: 0.00 B (0 Pkts.)<br>TX: 0.00 B (0 Pkts.)       | Connect Stop       |
| Diagnostics                | WAN_WIRED           | Uptime: 3h 21m 26s<br>MAC-Address: D8:B0:4C:F9:BE:33                                 | 🛿 Connect 🛛 🙆 Stop |
| QoS<br>> SerialtoEth       | eth0.2              | RX: 211.39 MB (225748 Pkts.)<br>TX: 15.36 MB (93837 Pkts.)<br>IPv4: 172.16.11.166/24 | 🗭 Edit 📋 Delete    |
| > Firewall                 | 🕞 Add new interface | 3 (1879/08 (1977) (753) (753) (753) (754)<br>(753)                                   |                    |

#### Figure57 interfaces

Serial to Ethernet

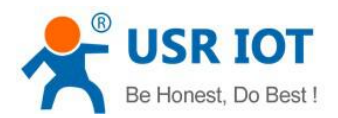

| ISR-G800V2                         | othernet                                                                                                    |                                                                                                    |                     |
|------------------------------------|----------------------------------------------------------------------------------------------------|----------------------------------------------------------------------------------------------------|---------------------|
| Settings fo                        | or Serial to Etherne                                                                                                    | et                                                                                                    | t Converter, it has |
|                                    |                                                                                                    |                                                                                                    |                     |
| es Configu                         | ration                                                                                                    |                                                                                                    |                     |
| tork                               | Serial Port                                                                                                    | heart                                                                                                    | real                |
| ser2net                            | Schurron                                                                                                    | neure                                                                                                    | icg                 |
| all                                | Work Mode                                                                                                    | TCPServe                                                                                                    | rv                  |
| Re                                 | emote Ad <mark>d</mark> ress                                                                                                    | 192.168.1.                                                                                                    | 201                 |
|                                    | Remote Port                                                                                                    | 8899                                                                                                    |                     |
|                                    | C                                                                                                    | 0 1-65535                                                                                                    |                     |
|                                    | Local Port                                                                                                    | 8899                                                                                                    |                     |
|                                    | ų,                                                                                                    | 1-65535                                                                                                    |                     |
|                                    | ModbusTCP                                                                                                    | NotUse                                                                                                    |                     |
| em<br>G800V2                       | al to ethernet                                                                                                    |                                                                                                    |                     |
| -G800V2                            | al to ethernet<br>em Properties                                                                                                    |                                                                                                    |                     |
| 00V2<br>Gener                      | al to ethernet<br>em Properties<br>al Settings Re                                                                                                    | mote log                                                                                                    |                     |
| Syste                              | al to ethernet<br>em Properties<br>al Settings Re<br>Local Time                                                                                          | motelog l<br>e Mon Jan 28                                                                                              |                     |
| Syste                              | al to ethernet<br>em Properties<br>al Settings Re<br>Local Time<br>Hostname                                                                              | motelog l<br>e Mon Jan 28<br>e USR-G80                                                                                 | 0                   |
| Syste                              | al to ethernet<br>em Properties<br>al Settings Re<br>Local Time<br>Hostname<br>Timezone                                                                  | motelog l<br>e Mon Jan 28<br>e USR-G80<br>e America/N                                                                  | (<br>(<br>0         |
| Gener                              | al to ethernet<br>em Properties<br>al Settings Re<br>Local Time<br>Hostname<br>Timezone                                                                  | motelog l<br>e Mon Jan 28<br>e USR-G80<br>e America/N                                                                  |                     |
| Gener                              | al to ethernet<br>em Properties<br>al Settings Re<br>Local Time<br>Hostname<br>Timezone                                                                  | mote log l<br>e Mon Jan 28<br>e USR-G80<br>e America/N                                                                 |                     |
| Genera                             | al to ethernet<br>em Properties<br>al Settings Re<br>Local Time<br>Hostname<br>Timezone                                                                  | mote log l<br>e Mon Jan 28<br>e USR-G80<br>e America/N                                                                 |                     |
| Genera                             | al to ethernet<br>em Properties<br>al Settings Re<br>Local Time<br>Hostname<br>Timezone                                                                  | mote log<br>e Mon Jan 28<br>e USR-G80<br>e America/f                                                                   |                     |
| Genera                             | al to ethernet em Properties al Settings Re Local Time Hostname Timezone Synchronization Enable NTP clien                                                | mote log<br>e Mon Jan 28<br>e USR-G80<br>e America/f                                                                   |                     |
| Genera                             | al to ethernet<br>em Properties<br>al Settings Re<br>Local Time<br>Hostname<br>Timezone<br>Synchronization<br>Enable NTP clien<br>Provide NTP serve      | mote log<br>e Mon Jan 28<br>e USR-G80<br>e America/f<br>n<br>n<br>t ☑                                                  |                     |
| F<br>NTP                           | al to ethernet em Properties al Settings Re Local Time Local Time Hostname Timezone Synchronization Enable NTP clien Provide NTP serve server candidate  | mote log<br>e Mon Jan 28<br>e USR-G80<br>e America/I<br>n<br>n<br>t 🗹<br>er 🗆<br>s 0.openw                             |                     |
| Syste<br>Gener<br>Time<br>F        | al to ethernet m Properties al Settings Local Time Local Time Hostname Timezone Synchronization Enable NTP clien Provide NTP serve server candidates     | mote log<br>e Mon Jan 28<br>e USR-G80<br>e America/N<br>n<br>n<br>t 🗹<br>s 0.openw<br>1.openw                          |                     |
| Syste<br>Gener<br>Time<br>F<br>NTP | al to ethernet em Properties al Settings Re Local Time Local Time Hostname Timezone Synchronization Enable NTP clien Provide NTP serve server candidates | mote log<br>e Mon Jan 28<br>e USR-G80<br>e America/N<br>n<br>t 🗹<br>er 🗆<br>s 0.openw<br>1.openw<br>2.openw<br>3.openw |                     |

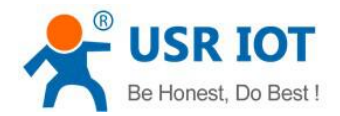

## 5 AT Commands

| Num     | Command              | Function                                            |  |  |  |  |
|---------|----------------------|-----------------------------------------------------|--|--|--|--|
| Version |                      |                                                     |  |  |  |  |
| 1       | AT+VER               | Query firmware version                              |  |  |  |  |
| 2       | AT+MAC               | Query MAC                                           |  |  |  |  |
| 3       | AT+ICCID             | Query ICCID                                         |  |  |  |  |
| 4       | AT+IMEI              | Query IMEI                                          |  |  |  |  |
|         | -                    | 4G                                                  |  |  |  |  |
| 5       | AT+SYSINFO           | Query device network information                    |  |  |  |  |
| 6       | AT+APN               | Query/set APN                                       |  |  |  |  |
| 7       | AT+CSQ               | Query signal strength                               |  |  |  |  |
| 8       | AT+TRAFFIC           | Query traffic information                           |  |  |  |  |
|         |                      | System                                              |  |  |  |  |
| 9       | AT+UPTIME            | Query running time                                  |  |  |  |  |
| 10      | AT+WWAN              | Query IP of device                                  |  |  |  |  |
| 11      | AT+LANN              | Query/set LAN IP(effect when G800V2 work as router) |  |  |  |  |
| 12      | AT+WEBU              | Query/set account and password of webpage           |  |  |  |  |
| 13      | AT+PLANG             | Query/set the default language of webpage           |  |  |  |  |
| 14      | AT+RELD              | Restore to factory setting                          |  |  |  |  |
| 15      | AT+Z                 | Reboot. Note: return +ok                            |  |  |  |  |
| 16      | AT+DHCPEN            | Enable/disable DHCP server                          |  |  |  |  |
|         | Transparent          |                                                     |  |  |  |  |
| 17      | AT+SOCKALK           | Query connect status                                |  |  |  |  |
| 18      | AT+SOCK              | Query/set format of network protocol parameters     |  |  |  |  |
| 19      | AT+UART              | Query/set serial port parameters                    |  |  |  |  |
| 20      | AT+REGEN             | Query/set transparent register package              |  |  |  |  |
| 21      | AT+HTBT              | Query/set transparent heartbeat package             |  |  |  |  |
|         | System Shell Command |                                                     |  |  |  |  |
| 22      | AT+LINUXCMP          | Execute system shell command                        |  |  |  |  |

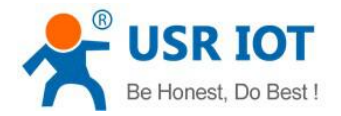

## 6 Contact us

Company: Jinan USR IOT Technology Limited

Address: Floor 11, Building 1, No. 1166 Xinluo Street, Gaoxin District, Jinan, Shandong, 250101, China

Web: <u>www.usriot.com</u>

Support: <u>h.usriot.com</u>

Email: sales@usr.cn

**Tel:** 86-531-88826739

## 7 Disclaimer

This document provides the information of USR-G800V2 products, it hasn't been granted any intellectual property license by forbidding speak or other ways either explicitly or implicitly. Except the duty declared in sales terms and conditions, we don't take any other responsibilities. We don't warrant the products sales and use explicitly or implicitly, including particular purpose merchant-ability and marketability, the tort liability of any other patent right, copyright, intellectual property right. We may modify specification and description at any time without prior notice.

## 8 Updated History

2019-01-28 V1.0.1 established